# **Content Manager**

Software Version 9.3

Web Client Installation and Configuration

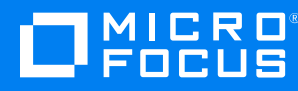

Document Release Date: August 2018 Software Release Date: August 2018

#### Legal notices

#### Copyright notice

© Copyright 2008-2018 Micro Focus or one of its affiliates.

The only warranties for products and services of Micro Focus and its affiliates and licensors ("Micro Focus") are set forth in the express warranty statements accompanying such products and services. Nothing herein should be construed as constituting an additional warranty. Micro Focus shall not be liable for technical or editorial errors or omissions contained herein. The information contained herein is subject to change without notice.

#### **Trademark notices**

Adobe™ is a trademark of Adobe Systems Incorporated.

Microsoft® and Windows® are U.S. registered trademarks of Microsoft Corporation.

UNIX® is a registered trademark of The Open Group.

This product includes an interface of the 'zlib' general purpose compression library, which is Copyright © 1995-2002 Jean-loup Gailly and Mark Adler.

#### **Documentation updates**

The title page of this document contains the following identifying information:

- Software Version number, which indicates the software version.
- Document Release Date, which changes each time the document is updated.
- Software Release Date, which indicates the release date of this version of the software.

To verify you are using the most recent edition of a document, go to https://softwaresupport.softwaregrp.com/manuals.

You will also receive new or updated editions of documentation if you subscribe to the appropriate product support service. Contact your Micro Focus sales representative for details.

To check for new versions of software, go to https://www.hpe.com/software/entitlements. To check for recent software patches, go to https://softwaresupport.softwaregrp.com/patches.

The sites listed in this section require you to sign in with a Software Passport. You can register for a Passport through a link on the site.

#### Support

Visit the Micro Focus Software Support Online website at https://softwaresupport.softwaregrp.com.

This website provides contact information and details about the products, services, and support that Micro Focus offers.

Micro Focus online support provides customer self-solve capabilities. It provides a fast and efficient way to access interactive technical support tools needed to manage your business. As a valued support customer, you can benefit by using the support website to:

- · Search for knowledge documents of interest
- Submit and track support cases and enhancement requests
- Access the Software Licenses and Downloads portal
- Download software patches
- Access product documentation
- Manage support contracts
- Look up Micro Focus support contacts
- Review information about available services
- · Enter into discussions with other software customers
- Research and register for software training

Most of the support areas require you to register as a Passport user and sign in. Many also require a support contract.

You can register for a Software Passport through a link on the Software Support Online site.

To find more information about access levels, go to https://softwaresupport.softwaregrp.com/web/softwaresupport/access-levels.

# Contents

| Content Manager Web Client                                                               | 7    |
|------------------------------------------------------------------------------------------|------|
| Introduction                                                                             | 7    |
| Audience                                                                                 | 7    |
| System requirements                                                                      | 7    |
| Pre-requisites                                                                           | 7    |
| Web Servers                                                                              | 7    |
| Installation and Configuration                                                           | 8    |
| Configuring and installing 'Role Services' for the Web Server (IIS) under Windows Server |      |
| 2012                                                                                     | 8    |
| Installing Content Manager Web Client                                                    | . 12 |
| Virtual Directories installed in IIS for the Content Web Client                          | . 18 |
| Setting up Single Sign On (SSO) authentication for the Web Client                        | 19   |
| Configuring PDF Document Viewer                                                          | . 19 |
| Managing Content Manager Web Client Security                                             | . 19 |
| Background                                                                               | 19   |
| Why impersonation delegation?                                                            | 20   |
| Content Manager Web Client account is the same as Content Manager Workgroup              |      |
| Server account                                                                           | . 20 |
| Content Manager Web Client account is different to Content Manager Workgroup             |      |
| Server account                                                                           | . 21 |
| Prevent Download                                                                         | 24   |
| Configuring the Web Client Mobile redirection                                            | 25   |
| Upgrading Content Manager Web Client                                                     | 26   |
| Upgrading the existing installation                                                      | 26   |
| Differences between upgrade and new installation                                         | 26   |
| Upgrade Procedure                                                                        | 26   |
| Troubleshooting                                                                          | 28   |
| Authentication Prompts                                                                   | 28   |
| Issue                                                                                    | . 28 |
| Solution                                                                                 | . 28 |
| Windows Integrated Authentication and Internet Explorer                                  | 28   |
| A Note to Administrators Regarding Systems Options                                       | 29   |
| Installer Behavior When Installing to Invalid Web Site                                   | . 29 |
| Moving the installation to another Web site                                              | . 29 |

| Editing hprmServiceAPI.config                                          | 29 |
|------------------------------------------------------------------------|----|
| Cross-site Request Forgery                                             |    |
| Error navigating to the Content Manager Web Client                     | 31 |
| Issue                                                                  | 31 |
| Summary                                                                | 31 |
| Solution                                                               | 31 |
| Getting 401 unauthorized when using FQDN or custom host header         | 32 |
| Issue                                                                  | 32 |
| Summary                                                                | 32 |
| Changing the Date Format when using the (.) separator                  | 32 |
| Issue                                                                  | 32 |
| Solution                                                               | 32 |
| Appendix A Configuring WebDav                                          | 33 |
| Configuring and Installing WebDav Publishing                           | 33 |
| Enabling and Configuring WebDAV in Internet Information Services (IIS) |    |
| Enabling and Configuring the WebDAV Settings for IIS                   |    |
| Enabling and Configuring Directory Browsing for CMWebDav               |    |
| Adding WebDAV Authoring Rules for CMWebDAV                             | 41 |
| Configuring the CMWebDAV Workpath Folder                               | 42 |
| Configuring hprmServiceAPI.config                                      |    |
| Client Configuration                                                   | 45 |
| WebDAV with Load Balancing                                             | 46 |
| Appendix B Adding Custom Record Add-ins                                | 48 |
| Example Simple Record Add-in                                           | 49 |
| RecordContext Properties                                               | 49 |
| Record Context Property types                                          | 51 |
| Example Object Types                                                   |    |
| Complete Example Record Context                                        | 57 |
| Appendix C Active Directory Federation Services (ADFS)                 | 64 |
| Scenario                                                               | 64 |
| Content Manager Web Client Configuration                               | 64 |
| Editing hprmServiceAPI.config                                          | 64 |
| Editing Web.config                                                     | 64 |
| Modifying the Authentication Setting in IIS                            | 67 |
| Configuring the Office/Outlook Addins                                  | 68 |
| Background                                                             | 68 |
| Creating the Client                                                    | 68 |

| Linking from the Content Manager Web Client                             | 68 |
|-------------------------------------------------------------------------|----|
| Configuring the Client Details                                          |    |
| Frequently Asked Questions                                              | 69 |
| How do I enable more logging?                                           | 69 |
| The remote certificate is invalid according to the validation procedure | 71 |
| Appendix C1 Setup Relying Party Trust in ADFS                           |    |
| Adding Claim Rules                                                      | 75 |
| Appendix D Azure AD Authentication for Content Manager Web Client       | 79 |
| Configuring Web Browser Access                                          | 79 |
| Disabling IIS Administration                                            | 79 |
| Creating an Active Directory Web Application                            | 79 |
| Updating the web.config                                                 | 80 |
| Starting the Web Client                                                 |    |
| Configuring Office/Outlook Addins                                       | 84 |
| Background                                                              | 84 |
| Creating the Azure Native Client Application                            |    |
| Give Permission to the Web Application                                  |    |
| Updating hprmServiceAPI.config                                          | 85 |
| Configure Client Details                                                | 85 |
| Appendix E Office Online Integration                                    | 87 |
| Introduction                                                            |    |
| Overview                                                                |    |
| Supported Versions of Office Online                                     |    |
| Supported File Types                                                    |    |
| Security                                                                |    |
| Configuring Office Online integration                                   |    |
| Content Manager Web Server Configuration                                |    |
| User Client Configuration                                               |    |
| Appendix F Multi Tenancy Configuration                                  | 90 |
| Scope                                                                   |    |
| Configuration Steps                                                     | 90 |
| Create Tenants folder                                                   | 91 |
| Create configuration file using sample                                  | 91 |
| Update the configuration file                                           | 91 |
| Create a web application                                                | 92 |
| Update logging                                                          | 93 |

# **Content Manager Web Client**

## Introduction

The purpose of the Content Manager Web client is to provide zero-footprint browser-based access to a Content Manager database.

Content Manager Web Client uses the responsive design paradigm. The responsive design feature allows Content Manager Web Client to automatically adjust and layout the content of the application to suite the specific device.

# Audience

This document is for administrators who need to install and configure the Content Manager Web client.

## System requirements

For operating system and browser requirements for Content Manager Web client, see CM9.3\_ Spec.pdf.

### **Pre-requisites**

#### **Web Servers**

The requirements for the Content Manager Web Client Server are the same as for a Content Manager Workgroup Server plus the additional requirements below.

See CM9.3\_Spec.pdf for Content Manager specifications and limitations.

Additional requirements:

- Microsoft Internet Information Server (IIS) 7.5, 8.0 or 8.5 with Microsoft .Net Framework 4.5.
- The correct Roles Services for the respective Web Server under Windows Server 2012 need to be configured and installed.

# Installation and Configuration

## Configuring and installing 'Role Services' for the Web Server (IIS) under Windows Server 2012

- 1. Open the Server Manager.
- 2. On the Server Manager Dashboard, click Add roles and features

| Res.                                                       | Server Manager                                                                                         | _ 🗆 🗙         |
|------------------------------------------------------------|----------------------------------------------------------------------------------------------------|---------------|
| Server Man                                                 | ager 🕻 Dashboard 🔹 🕫 🖡 Manage Too                                                                      | ols View Help |
| III Dashboard                                              | WELCOME TO SERVER MANAGER                                                                              |               |
| Local Server     All Servers     File and Storage Services | QUICK START 2 Add roles and features 3 Add other servers to manage WHAT'S NEW 4 Create a convert group |               |
|                                                            | LEARN MORE ROLES AND SERVER GROUPS Roles: 1   Server groups: 1   Servers total: 1                      | Hide          |
|                                                            | File and Storage     1       Services     1                                                            | 1             |
|                                                            | (t)     Manageability     (t)     Manageability       Events     Events     Events                     |               |
|                                                            | Performance Services Services                                                                          |               |
|                                                            | BPA results Performance Performance                                                                    |               |
|                                                            | BPA results BPA results                                                                                | ~             |

3. Click Next on the Add Roles and Features Wizard.

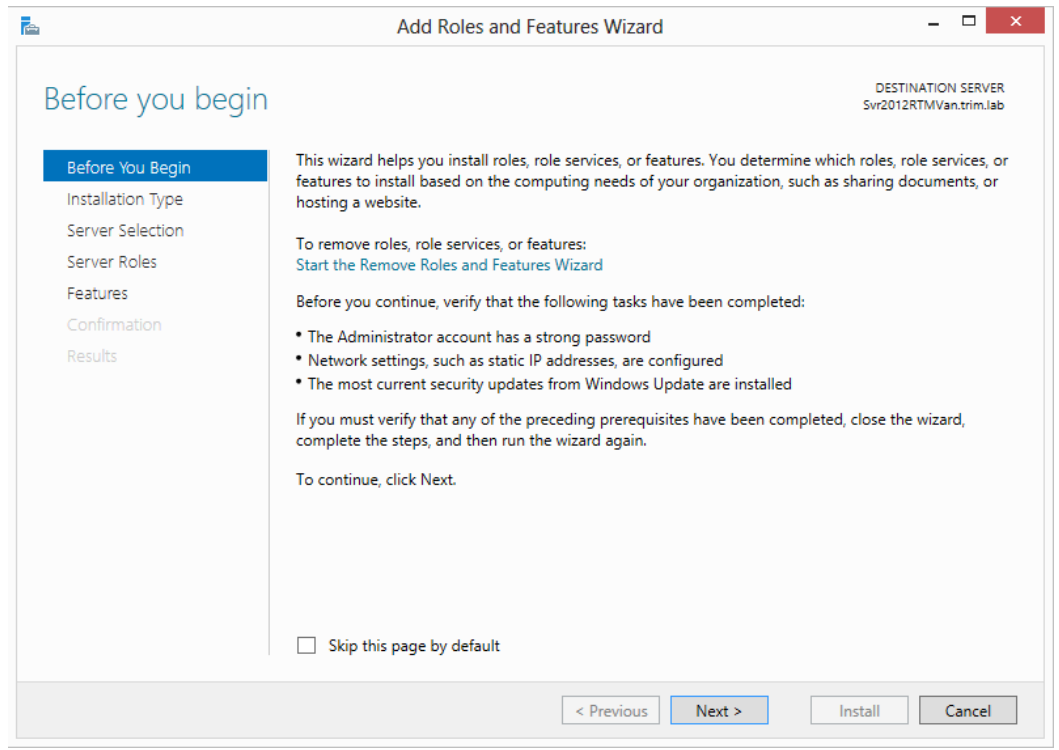

4. Select Role-based or feature-based installation and then click Next.

| ħ |                                                                                                    | Add Roles and Features Wizard                                                                                                    | -                       |                     | ×        |
|---|----------------------------------------------------------------------------------------------------|----------------------------------------------------------------------------------------------------|-------------------------|---------------------|----------|
|   | Select installatior                                                                                              | n type swa                                                                                                    | ESTINATIOI<br>2012RTMVa | N SERV<br>in.trim.l | ER<br>ab |
|   | Before You Begin<br>Installation Type<br>Server Selection<br>Server Roles<br>Features<br>Confirmation<br>Results | <ul> <li>Select the installation type. You can install roles and features on a running physical comachine, or on an offline virtual hard disk (VHD).</li> <li>Role-based or feature-based installation<br/>Configure a single server by adding roles, role services, and features.</li> <li>Remote Desktop Services installation<br/>Install required role services for Virtual Desktop Infrastructure (VDI) to create a virt<br/>or session-based desktop deployment.</li> </ul> | mputer o                | or virtu            | sed      |
|   |                                                                                                    | < Previous Next > Install                                                                                                    |                         | Cancel              |          |

5. Select the Server that the Roles and Features are to be installed on and then click **Next** to select **Server Roles**.

| <b>E</b>          | Add Roles ar                                                                                         | nd Features W                                       | /izard _ 🗆 🗙                                                                                                  |
|-------------------|----------------------------------------------------------------------------------------------------|-----------------------------------------------------|----------------------------------------------------------------------------------------------------|
| Select destinati  | on server                                                                                            |                                                     | DESTINATION SERVER<br>Svr2012RTMVan.trim.lab                                                                  |
| Before You Begin  | Select a server or a virtual hard                                                                    | d disk on which t                                   | o install roles and features.                                                                                 |
| Installation Type | Select a server from the server                                                                      | rver pool                                           |                                                                                                    |
| Server Selection  | <ul> <li>Select a virtual hard disk</li> </ul>                                                       |                                                     |                                                                                                    |
| Server Roles      | Server Pool                                                                                          |                                                     |                                                                                                    |
| Features          |                                                                                                    |                                                     |                                                                                                    |
|                   | Filter:                                                                                              |                                                     |                                                                                                    |
|                   | Name I                                                                                               | P Address                                           | Operating System                                                                                              |
|                   | Swi20128(BWardsimdah                                                                                 | 6.176.27.39                                         | Microsoft Windows Server 2012 Standard                                                                        |
|                   | 1 Computer(s) found                                                                                  |                                                     |                                                                                                    |
|                   | I his page shows servers that a<br>Add Servers command in Serve<br>collection is still incomplete ar | re running Wind<br>er Manager. Offl<br>e not shown. | ows Server 2012, and that have been added by using the<br>ine servers and newly-added servers from which data |
|                   |                                                                                                    | < Prev                                              | ious Next > Install Cancel                                                                                    |

6. Select Web Server (IIS) from the displayed list.

| <b>*</b>                                                                | Add Roles and Features Wizard                                                                                                    | _ <b>_</b> ×                                                                                         |
|-------------------------------------------------------------------------|----------------------------------------------------------------------------------------------------|----------------------------------------------------------------------------------------------------|
| Select server roles                                                     |                                                                                                    | DESTINATION SERVER<br>Svr2012RTMVan.trim.lab                                                         |
| Before You Begin                                                        | Select one or more roles to install on the selected server.                                                                                                    |                                                                                                    |
| Installation Type                                                       | Roles                                                                                                    | Description                                                                                          |
| Server Selection<br>Server Roles<br>Features<br>Confirmation<br>Results | <ul> <li>Active Directory Certificate Services</li> <li>Active Directory Domain Services</li> <li>Active Directory Federation Services</li> <li>Active Directory Rights Management Services</li> <li>Application Server</li> <li>DHCP Server</li> <li>DNS Server</li> <li>File And Storage Services (Installed)</li> <li>Hyper-V</li> <li>Network Policy and Access Services</li> <li>Print and Document Services</li> <li>Remote Desktop Services</li> <li>Volume Activation Services</li> <li>Windows Deployment Services</li> <li>Windows Server Update Services</li> </ul> | Web Server (IIS) provides a reliable,<br>manageable, and scalable Web<br>application infrastructure. |
|                                                                         | < Previous Next >                                                                                                    | Install Cancel                                                                                       |

7. On the displayed Add features that are required for Web Server (IIS) dialog, click Add Features.

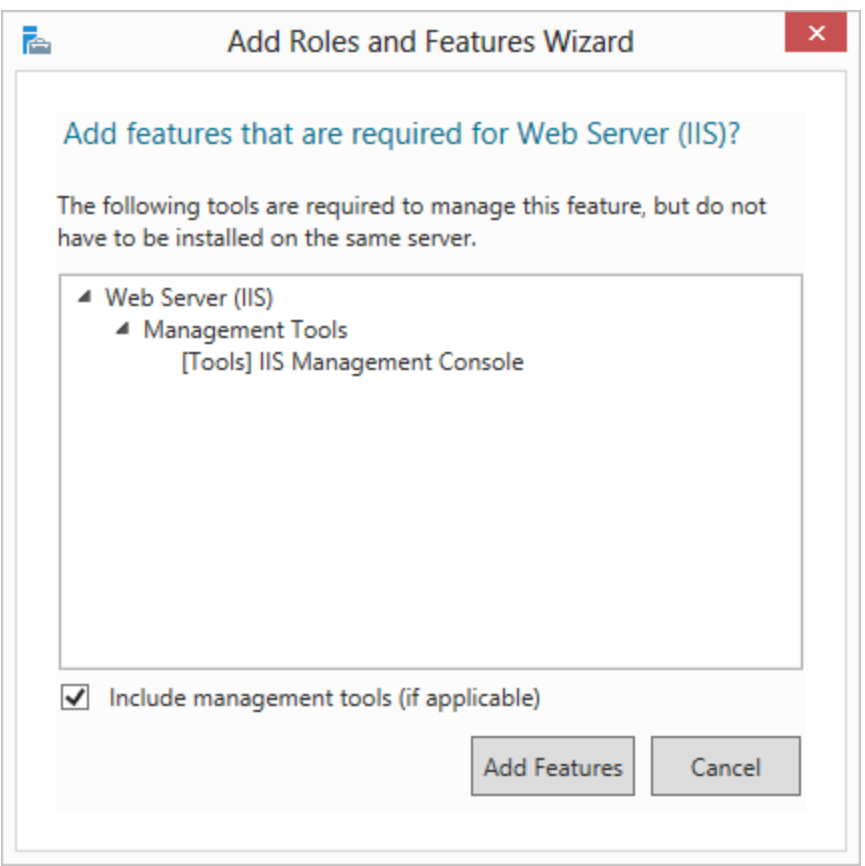

- 8. Click Next to move onto the Features selection dialog.
- 9. Select the following Features and click Add Features as prompted:
  - .NET Framework 4.5 Features
    - .NET Framework 4.5
    - ASP.NET 4.5
    - -WCF Services
    - HTTP Activation
  - Windows Process Activation Service
    - Process Model
    - .NET Environment 3.5
    - Configuration APIs
- 10. Click **Next** twice (on the Select Features page and then on the Web Server Role (IIS) information page) to select the **Role Services** options.
- 11. Select the following Web Server (IIS) Role Services:

#### Common HTTP Features

- Default Document
- Directory Browsing
- HTTP Errors
- Static Content

#### Performance

- Static Content Compression
- Security
  - Request Filtering
  - Windows Authentication

#### Application Development

- .NET Extensibility 3.5
- .NET Extensibility 4.5
- Application Initialization
- ASP.NET 3.5
- ASP.NET 4.5
- ISAPI Extensions
- ISAPI Filters
- Server Side Includes
- Management Tools
  - IIS Management Console

#### 12. Click Next.

13. Click **Install** and when the installation progress is completed, click **Close**.

**NOTE:** If your organization uses Internet Explorer to access the Content Manager Web Client, your users can now Check out and edit documents using a WebDAV Check out and edit option. See Appendix A Configuring WebDAV for details on configuring your Content Manager Web Client Web Server to be able to enable this option.

## Installing Content Manager Web Client

#### NOTE:

.NET Framework v4.5 needs to be installed on Windows Server 2012 before running **Setup\_** CM\_xNN.exe  Navigate to the folder location of the Setup\_CM\_xNN.exe file, right-click on the file and click Run as administrator. The Installation Directory and End User License Agreement dialog appears:

| ò                | Content Manager                           | – x<br>Version 9.         |
|------------------|-------------------------------------------|---------------------------|
| Insta<br>Lice    | allation Directory an<br>nse Agreement    | id End User               |
| A full in        | stall will require 1.17 GB. Select the in | nstallation directory:    |
| C:\Pro           | gram Files\Micro Focus\Content Mana       | ager _                    |
| Please<br>Manage | read and agree to the License Terms<br>अ  | before installing Content |
| 🖌 I ag           | ree to the license terms and conditio     | ns                        |
|                  |                                           |                           |
|                  |                                           |                           |
|                  |                                           |                           |
|                  |                                           |                           |
|                  |                                           |                           |
|                  |                                           |                           |
|                  |                                           | Next >                    |
|                  |                                           |                           |

2. Select I agree to the license terms and conditions and then click Next. The Feature Selection dialog appears:

| à.                          | Content Manager                                                                                | – x<br>Version 9.               |
|-----------------------------|------------------------------------------------------------------------------------------------|---------------------------------|
| Feat                        | rure Selection                                                                                 |                                 |
| Select<br>install<br>syster | t the Content Manager featu<br>. If you make no selection or<br>m libraries will be installed. | res you want to<br>nly the core |
|                             | Core system libraries                                                                          |                                 |
|                             | Client                                                                                         |                                 |
|                             | Workgroup Server                                                                               |                                 |
|                             | Automated Email Management                                                                     |                                 |
|                             | Web Client                                                                                     |                                 |
|                             | Service API                                                                                    |                                 |
|                             | WebDrawer                                                                                      |                                 |
| Sele                        | ct All                                                                                         |                                 |
| To insta<br>of free         | II the selected features you will need '<br>space on C:                                        | 1.01 GB                         |
|                             |                                                                                                |                                 |
|                             |                                                                                                |                                 |
|                             |                                                                                                |                                 |
| < E                         | 3ack                                                                                           | Next >                          |

- 3. Select all required features and then click **Next**. For a Content Manager Web Client installation, the minimum required features are:
  - Workgroup Server (If the Workgroup Server is located on a different computer then this option can be left unchecked; if it is unchecked skip to step 5 on page 11)Web Client
  - Web Client

**NOTE:** If the Web Server is not setup on this computer, the Web Client and the Webdrawer options would be marked in red and the user would not be able to select these modules. In Web Client Installation and Configuration that case, cancel Content Manager Web Client installation, install the required prerequisites, and then re-commence the Content Manager Web Client installation.

 On the Services Account Configuration dialog, complete the Services Account Configuration details and then click Next.

| È,               | Content Manager                                   | – x<br>Version 9. |
|------------------|---------------------------------------------------|-------------------|
| Serv             | vices Account Configu                             | uration           |
| Config<br>servic | gure the account that the Con<br>e will be using. | ntent Manager     |
| Network          | Domain Name                                       |                   |
| ##110            |                                                   |                   |
| Accoun           | t Name                                            |                   |
|                  | 10.0010                                           |                   |
| Passwo           | rd                                                |                   |
| •••••            | •••                                               |                   |
| CHECK<br>PASSE   | credentials :<br>D                                |                   |
| Data Fo          | lder                                              |                   |
| C:\Mic           | o Focus Content Manager                           | -                 |
|                  |                                                   |                   |
| < E              | Back                                              | Next >            |

- Network Domain Name for a Windows domain, enter the domain name on which the Content Manager services will be running
- Account Name type the name of the user you wish to use to run the Content Manager services under
- Password type the password for the Account Name user
- Data Folder server Data Folder. It is recommended that the default be retained
- 5. On the **Web Client Settings** dialog, complete all required details of the Web Server configuration and then click **Next**.

| 9       | Content Manager                    | Version 9  |        |
|---------|------------------------------------|------------|--------|
|         | <u> </u>                           | Version 7. |        |
| Wah     | Client Settings                    |            |        |
| vveb    | clieffi Settings                   |            |        |
| Config  | jure settings for your Web Server. |            |        |
| Web Cli | ent Default Database ID            |            |        |
| 45      |                                    |            |        |
| Weh Cli | ent Workgroup Server LIRI          |            |        |
| TTOD OI | 1137                               |            |        |
|         |                                    |            |        |
| Web Cli | ent Secondary Workgroup Server URL |            |        |
| 1000 CT | 1137                               |            |        |
| Web Cli | ent Default Website URL            |            |        |
| Default | Web Site                           |            | $\sim$ |
|         |                                    |            |        |
|         |                                    |            |        |
|         |                                    |            |        |
|         |                                    |            |        |
|         |                                    |            |        |
|         |                                    |            |        |
|         |                                    |            |        |
|         |                                    |            |        |

- Web Client Default Database ID the unique identifier for the dataset to which the Web Client will connect.
- Web Client Workgroup Server the name of the computer that runs the Workgroup Server. Optionally, type in the Port Number the client should use to connect to the Workgroup Server. This should be separated from the Workgroup Server URL by a colon (:). If this is left blank, it will default to 1137.
- Web Client Secondary Workgroup Server the name of the secondary computer designated to run as the Workgroup Server. Optionally, type in the Port Number the client should use to connect to the Workgroup Server. This should be separated from the Workgroup Server URL by a colon (:). If this is left blank, it will default to 1137.
- Web Client Default Website URL the default Web Site the Web Client will install to on the Web Server.
- 6. On the **AppPool Account Configuration** dialog, complete the details of the AppPool Account and then click **Next**.

| AppPool Account Configuration<br>Configure the account that the Content Manager<br>WebSites AppPool will be using.<br>Network Domain Name<br>AppPool Account Name<br>AppPool Account Name<br>CHECK credentials :<br>PASSED | Ò,                | Content Manager                                             | –<br>Version 9. |
|----------------------------------------------------------------------------------------------------|-------------------|-------------------------------------------------------------|-----------------|
| Configure the account that the Content Manager<br>WebSites AppPool will be using.<br>Network Domain Name<br>AppPool Account Name<br>AppPool Account Password<br>CHECK credentials :<br>PASSED                              | Арр               | Pool Account Config                                         | juration        |
| Network Domain Name AppPool Account Name AppPool Account Password CHECK credentials : PASSED                                                                                                    | Config<br>WebS    | gure the account that the Co<br>ites AppPool will be using. | ntent Manager   |
| AppPool Account Name AppPool Account Password CHECK credentials : PASSED                                                                                                    | Network           | Domain Name                                                 |                 |
| AppPool Account Name AppPool Account Password  CHECK credentials : PASSED                                                                                                    | <del>1</del> 7110 |                                                             |                 |
| AppPool Account Password    CHECK credentials :  PASSED                                                                                                    | AppPoo            | I Account Name                                              |                 |
| AppPool Account Password  CHECK credentials : PASSED                                                                                                    |                   |                                                             |                 |
| ••••••• CHECK credentials : PASSED                                                                                                    | AppPoo            | Account Password                                            |                 |
| CHECK credentials :<br>PASSED                                                                                                    | •••••             | •••                                                         |                 |
|                                                                                                    | CHECK<br>PASSE    | credentials :<br>D                                          |                 |
|                                                                                                    |                   |                                                             |                 |
|                                                                                                    |                   |                                                             |                 |
|                                                                                                    | < E               | lack                                                        | Next >          |

- Network Domain Name for a Windows domain, enter the domain name on which the Content Manager services will be running.
- AppPool Account Name type the name of the user you wish to use to run the Content Manager services under.

**NOTE:** It is recommended that the AppPool services account should not have access to Content Manager.

- AppPool Account Password type the password for the Account Name user.
- 7. On the **Installation Checkpoint** dialog, the **Installation Settings** can be reviewed and/or they can be saved as an **XML File** so the installation can be run at a later date.

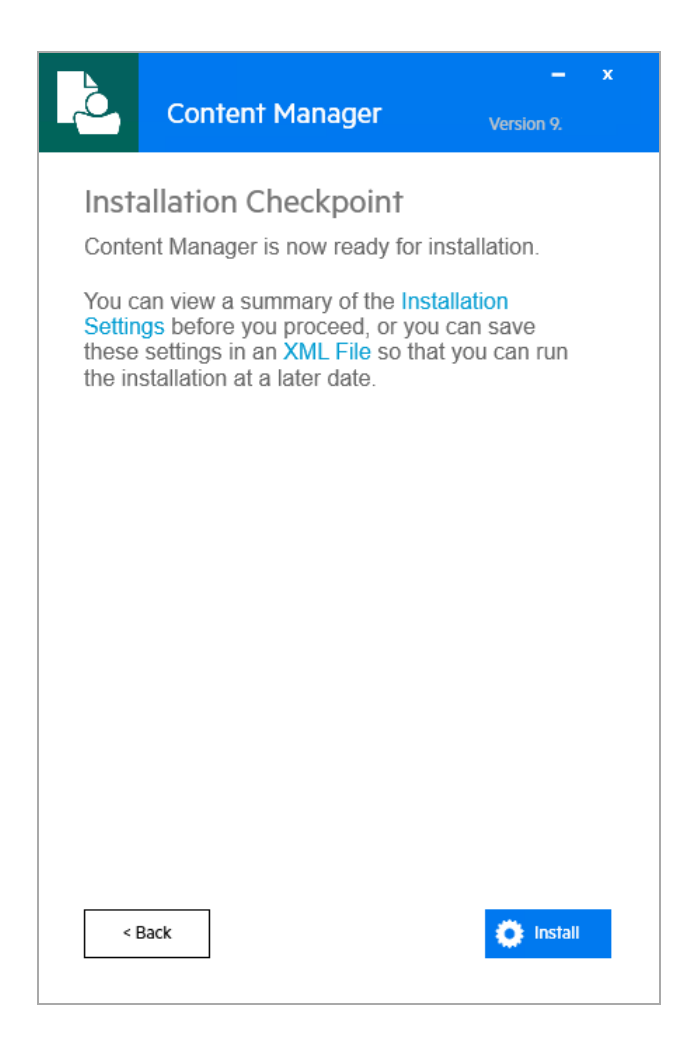

- 8. Once ready to install the Content Manager Web Client, click Install.
- 9. When the install has completed successfully, click **Close**.

#### Virtual Directories installed in IIS for the Content Web Client

As a part of the Web Client installation, we install 3 Virtual Directories:

- **ContentManager** this is the core Web Client virtual directory.
- **ContentManagerMobile** this is the virtual directory that will allow users to connect to the Web Client via a mobile device.
- CMWebDav this virtual directory is required for the Check out and edit option available in the Web Client on Internet Explorer browsers. See Appendix A Configuring WebDav, on page 33 for details.

# Setting up Single Sign On (SSO) authentication for the Web Client

The Content Manager Web Client can be setup to use Single Sign On (SSO) for authentication.

In this instance, SSO is used to refer to the task of identity federation, which is authenticating with a web application located outside your organisation boundary using your organisation credentials. This might be achieved in a variety of ways, such as, a WS-Fed solution like ADFS (or Azure AD) or one of the many public SAML providers (OneLogin, Ping Identity and Okta).

Once the Content Manager Service API has been installed, navigate to http://localhost/CMServiceAPI/help/authentication for an in-depth overview of how to integrate the Web Client with ADFS.

After integrating the Web Client with ADFS, the key **useADFS** needs to be changed to **true** in the file hprmServiceAPI.config.

<!-- Web Client configuration -->

<setup databaseId="45" searchAhead="true" workpath="C:\Micro Focus Content
Manager\ServiceAPIWorkpath\Uploads" useADFS="true" />

## **Configuring PDF Document Viewer**

The Content Manager Web Client allows viewing PDF documents using a native PDF viewer. By default, the PDF documents are viewed as HTML documents when the document is viewed. To setup viewing a native version of the PDF document using a PDF viewer:

Users need to enter the file type PDF in the **Bypass Content Manager Viewer for these File Types** in the Content Manager client on the **Settings** dialog - **Document Viewer** tab.

Internet Explorer and Firefox users need to install Adobe Acrobat Reader on their desktop in order to view the PDF version of the document when clicking on the View icon.

## Managing Content Manager Web Client Security

This section assumes you are familiar with the following technologies:

- Microsoft Internet Information Server (7+ and 8+)
- Content Manager Enterprise Studio

#### Background

For the Content Manager Web Client to work, it needs to be able to connect to the Content Manager Workgroup Server. The Content Manager Web Client can connect to the local Content Manager

Workgroup Server or a remote Content Manager Workgroup Server. To connect, the Content Manager Web Client IIS account must be the same as the Content Manager Workgroup Server service account. Additional configuration will be required if the Content Manager Web Client IIS account is different to the Content Manager Workgroup Server service account.

### Why impersonation delegation?

In Windows, the Content Manager desktop client logs onto a Content Manager Workgroup Server using the user's Windows credentials. The Content Manager Web Client is essentially a Content Manager client that connects the Web Client user to the Content Manager Workgroup Server. The Web Client service account needs to log onto the Content Manager Workgroup, not as itself, but as the Web Client user account. This process is called impersonation.

Security would be compromised if any account were to be allowed to impersonate any other account. In Content Manager Enterprise Studio, configure a list of trusted server accounts. These trusted server accounts are allowed to impersonate other accounts. It is important that you keep this list of accounts as short as possible, and that the accounts listed in it are not compromised. When the Content Manager Web Client attempts to log onto the Content Manager Workgroup Server, the Content Manager Workgroup Server checks that the Web Client is running under a trusted server account.

The authentication settings allow the Web Client user to connect to a Content Manager Workgroup Server in a double hop environment, where the user logs on to the Content Manager Web Client using NTLM. The Windows NT Challenge/Response authentication does not support double-hop impersonations (in that once passed to the IIS server, the same credentials cannot be passed to a back-end server for authentication.

See also http://support.microsoft.com/kb/264921, section Windows NT Challenge / Response.

**NOTE:** The Content Manager Workgroup Server service account is automatically trusted. If the Web Client runs under the same account as the Content Manager Workgroup Server, it is not be necessary to configure it in Content Manager Enterprise Studio as a trusted server account.

#### Content Manager Web Client account is the same as Content Manager Workgroup Server account

In this instance, no additional configuration is needed. If your Content Manager Workgroup Server account is **domain\trimservices**, where **domain** is your organization's domain name and **trimservices** is the domain user name, the account that runs your Content Manager Web Client must also be **domain\trimservices**.

For example, in the deployment scenario below, you will not need to do any additional configuration because the Content Manager Web Client and the Content Manager Workgroup Server are both running as **TRIM**\**trimservices** account.

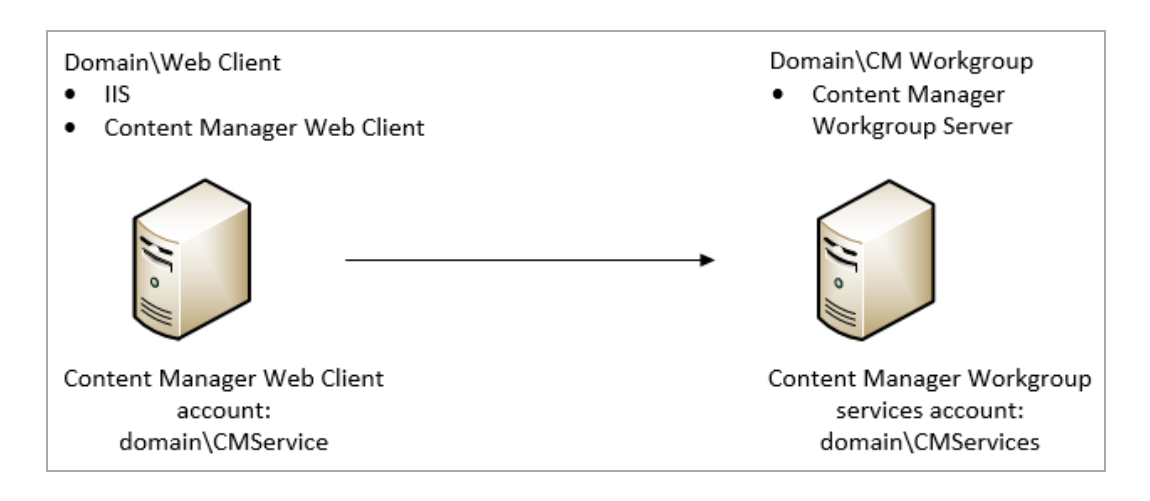

#### Content Manager Web Client account is different to Content Manager Workgroup Server account

If the Content Manager Web Client IIS account is different to the Content Manager Workgroup Server service account, the Content Manager Web Client IIS account must be added to the list of authorized user accounts that the Content Manager Workgroup Server will trust with supplying valid user credentials.

For example, if the Content Manager Web Client instance runs as Network Services (**Web Client\Network Services**) and the Content Manager Workgroup Server runs as **TRIM\trimservices**, you will need to add **TRIM\Web Client\$** in the trusted user list in Content Manager Enterprise Studio. This is because Network Services will try to log on to Content Manager Workgroup Server as **TRIM\Web Client\$** (domainName\computerName\$).

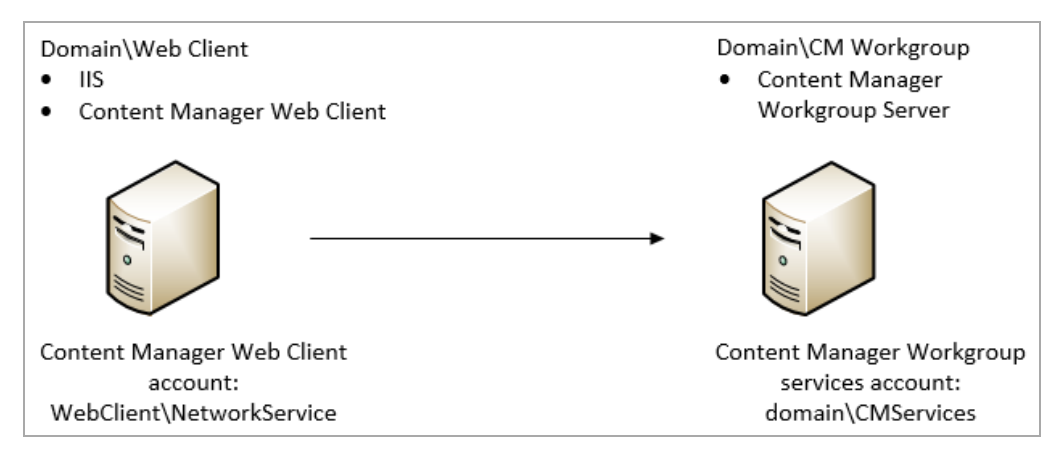

Adding the authorized account that the Content Manager Workgroup Server will trust with supplying valid user credentials:

1. As an Administrator, open **Content Manager Enterprise Studio**, select the dataset name that is the authorized account is to be added to, from the **Home** tab, on **General** group, click **Options**.

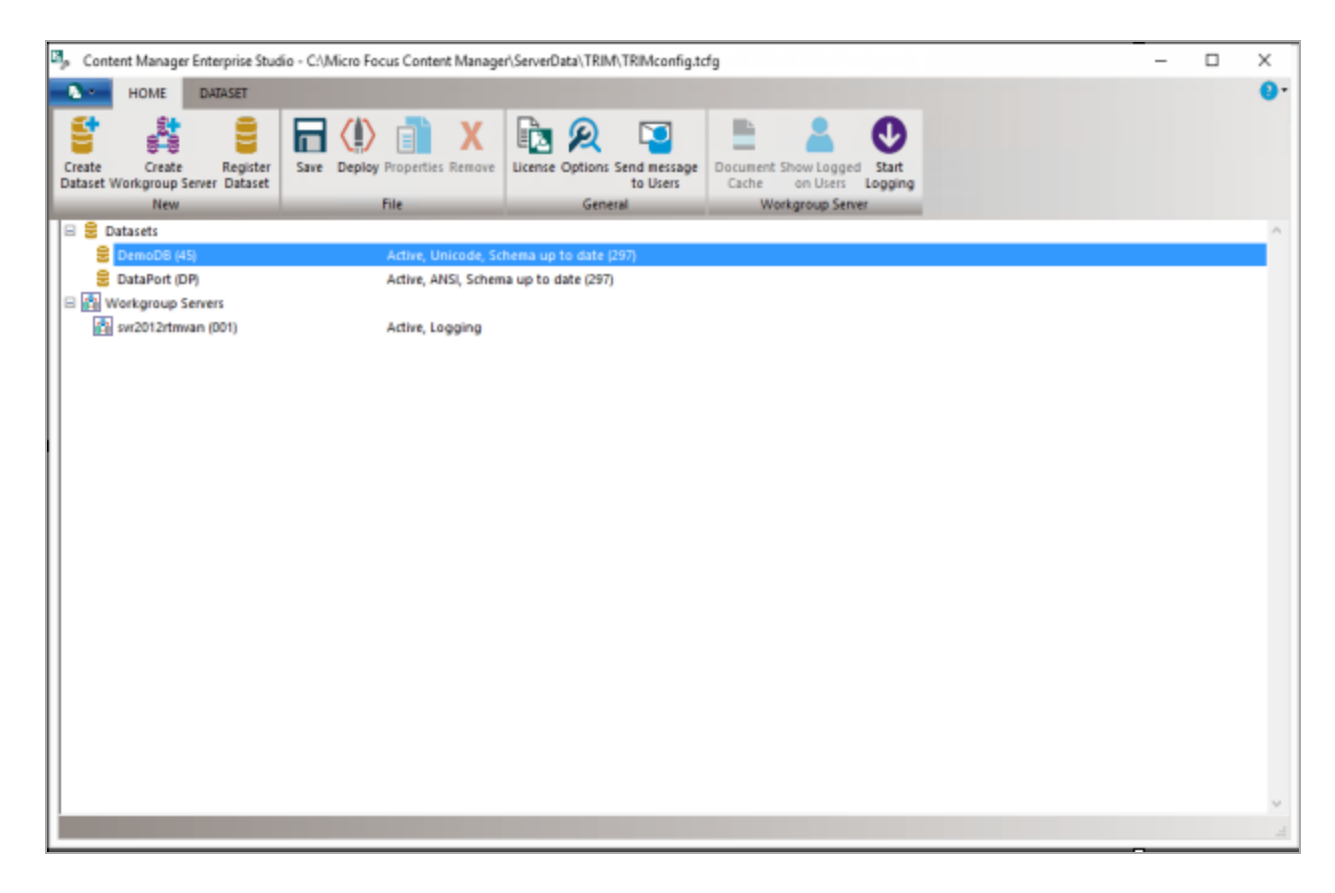

2. On the displayed **Options** dialog, click **Other**.

| Options | ×                                                                                                    |  |  |
|---------|----------------------------------------------------------------------------------------------------|--|--|
|         | Email Notifications Family Name Other                                                                                  |  |  |
|         | When making a connection from a client to a workgroup:                                                                 |  |  |
|         | Suppress warning message if software versions do not match                                                             |  |  |
|         | When accepting dates and times from client connections:                                                                |  |  |
|         | Synchronize client clocks with those on the workgroup server                                                           |  |  |
|         | Trusted server accounts that the Content Manager Workgroup Server will trust with<br>supplying valid user credentials. |  |  |
|         | Remove                                                                                                    |  |  |
|         |                                                                                                    |  |  |
|         |                                                                                                    |  |  |
|         | l<br>Enter user account name and press Add                                                                             |  |  |
|         | Add                                                                                                    |  |  |
|         |                                                                                                    |  |  |
|         |                                                                                                    |  |  |
|         |                                                                                                    |  |  |
|         |                                                                                                    |  |  |
|         |                                                                                                    |  |  |
|         |                                                                                                    |  |  |
|         | OK Cancel Help                                                                                                    |  |  |

3. In the field **Enter user account name type** the full account name (domain\user) for the Content Manager Web Client and then click **Add**.

| domain\username\$ |  | Remove |  |
|-------------------|--|--------|--|
|                   |  |        |  |
|                   |  |        |  |
|                   |  |        |  |

- 4. Click OK.
- 5. On the **Content Manager Enterprise Studio** dialog, from the **Home** tab, on the **File** group, click **Save** and then click **Deploy**.

By default, the Content Manager Web Client runs under the IIS application pool's identity which is Network Services. When the Content Manager Web Client runs as Network Services, IIS will try to log onto the Content Manager Workgroup Server as **domainName\computerName\$**, where domain name

is your organization domain and **computerName\$** is your computer account. This domain account is created automatically when the computer is joined to the domain.

For the Network Services account to be able to log on to the Content Manager Workgroup Server, change the Content Manager Web Client identity from the Network Services account to the account that runs the Content Manager Workgroup Server. Otherwise, add the computer account of the computer that the Content Manager Web Client is running on (**domainName\computerName\$**) to the trusted account list in Content Manager Enterprise Studio.

By default, the Content Manager Web Client runs as Network Services and will try to connect to the Content Manager Workgroup Server as TRIM\WEB\$. You can change the Content Manager Web Client application identity by creating a new IIS application pool and set the new application pool identity to a domain service account. If this account is the same as the Content Manager Workgroup Server account, you will not have to add this account to the trusted list in Content Manager Enterprise Studio.

#### Example: running Content Manager Web Client as a domain account

For the Content Manager Web Client to connect to the Content Manager Workgroup Server as domain account, the following conditions must be met:

- Content Manager Web Client identity must be set by changing the application pool identity to the domain account that you want
- The domain account must be in the trusted account list in Content Manager Enterprise Studio You will need to change the application pool identity that the Content Manager Web Client is using. It is recommended to create a new application pool and set this pool identity to the domain user account. For information on how to do this, please consult Microsoft's guides on how to create an IIS application pool.
- IIS 7+ http://technet.microsoft.com/en-us/library/cc731784(WS.10).aspx

## **Prevent Download**

If your organization as a requirement to disable the Download functionality of the Web Client so users cannot create local copies of the documents, this can be done by adding a new attribute to Web Client hprmServiceAPI.config

When this attribute is set to true:

- The Download option will not be available on the Preview panel
- The Generate URL Link option will not be available on the Preview panel, and
- Users will not be able to use the Check Out option from the record details component.

NOTE: The Check Out and Edit functionality is not affected by this attribute.

To disable the Download functionality:

- 1. On the machine where the Web Client is installed and configured, navigate to the installation directory, by default, this is C:\Program Files\Micro Focus\Content Manager\Web Client.
- 2. As an administrator, open hprmServiceAPI.config in a text editing application, e.g. Notepad ++
- 3. To the <setup> section, add disableDownloadDocument="true", e.g.

```
<setup databaseId="45" searchAhead="false" workpath="C:\Micro Focus Content
Manager\ServiceAPIWorkpath\Uploads"
bypassViewerFileTypes="*.JPEG;*.JPG;*.PNG;*.TXT;*.GIF;*.BMP;*.MPG;*.MPEG;*.XML;*.TI
FF;*.TIF;*.PDF" disableDownloadDocument="true"/>
```

4. Save the updated hprmServiceAPI.config

## Configuring the Web Client Mobile redirection

By default, when a user on a mobile device attempts to access the Content Manager Web Client, they are automatically redirected to the mobile version. This automatic redirect can be disabled by changing an attribute in the **web.config** file.

- 1. Navigate to and open, using elevated rights, the **web.config** file, by default, this is installed to C:\Program Files\Micro Focus\Content Manager
- 2. Search for the following section name:

<section name="WebToMobileRedirectionConfig" type="HP.HPTRIM.Web.WebToMobileRedirectionConfig" />

 Modify the attribute <WebToMobileRedirectionConfig isRedirectableToMobileSite="true" /> to be false.

For example: <section name="WebToMobileRedirectionConfig" type="HP.HPTRIM.Web.WebToMobileRedirectionConfig"/> </configSections> <WebToMobileRedirectionConfig isRedirectableToMobileSite="false"/>

4. Save the modified **web.config** file.

# **Upgrading Content Manager Web Client**

#### Upgrading the existing installation

This process enables the user to quickly and easily execute the new installer on top of the existing install.

#### Differences between upgrade and new installation

- These values will be automatically picked up during an upgrade
  - DB Number
  - Workgroup Server name
  - Port number
- The application pool has a default setting during an upgrade

## **Upgrade Procedure**

1. Upgrade Content Manager before upgrading the Content Manager Web Client. See **CM9.3**\_ Install.pdf for upgrade information.

**NOTE:** Content Manager should be the same version as the Content Manager Web client to upgrade to. If the versions do not match, the Content Manager Web Client upgrade fails with an error message.

2. Upgrade Content Manager Web Client by following the steps in Content Manager Web Client Installation.

**IMPORTANT:** When upgrading to Content Manager 9.3, due to the changes in installation paths, the configuration files from the previous version installation paths are not copied inHto the new C:\Micro Focus Content Manager workpaths. These files will be available in the original installation path and any modifications will need to be copied from these files into the newly installed configuration files installed to, by default, C:\Program Files\Micro Focus\Content Manager

#### NOTE:

As a part of the Content Manager upgrade process configuration files that are installed as a part of the Content Manager installation process are copied to the relevant working folder For Content Manager Web Client, the files that are copied to, by default, C:\Micro Focus Content Manager\WebClientWorkpath, are:

- hprmServiceAPI.config
- web.config

These copied files have the date and time of the upgrade prepended to the file name for easy identification, for example, 04\_25\_2015\_2\_23\_WebClient\_web.config

After upgrading any additional configuration fields that were added to the Web Client configuration files can be copied out of these backup files and pasted into the new configuration files installed as a part of the upgrade.

# Troubleshooting

## **Authentication Prompts**

#### Issue

Content Manager Web Client prompts users for authentication although their credentials are valid.

#### Solution

In Web.config, set clientCredentialType to Windows if it is set to NTLM:

```
<transport clientCredentialType="Windows" />
```

# Windows Integrated Authentication and Internet Explorer

Internet Explorer prompts for a password when you are using Windows integrated authentication, also known as Microsoft Windows NT challenge/response or NTCR.

The following conditions must be met for Internet Explorer to automatically authenticate a user's logon and password and maintain security:

- NTCR must be enabled in the Web site properties in IIS. Anonymous authentication is attempted first, followed by NTCR, digest authentication (if applicable), and finally basic (clear text) authentication.
- Both the client and the Web Server must be either in the same Microsoft Windows NT-based or Windows 2000-based domain or in trusted Windows NT-based or Windows 2000-based domains in which the user's account can be granted permissions to resources on the IIS-based computer
- The user's browser must be Internet Explorer. Internet Explorer is the only browser that supports
   NTCR
- Internet Explorer must consider the requested URL to be on the intranet (local). If the computer
  name portion of the requested URL contains periods (such as http://www.microsoft.com and
  http://10.0.0.1), Internet Explorer assumes that the requested address exists on the Internet and
  does not pass any credentials automatically. Addresses without periods (such as http://webserver)
  are considered to be on the intranet (local); Internet Explorer passes credentials automatically. The
  only exception is addresses included in the Intranet zone in Internet Explorer.
- Internet Explorer's Intranet zone security setting must be set to Automatic logon only in Intranet zone. This is the default setting for Internet Explorer. For additional information about Internet

Explorer security zones, click the article number below to view the article in the Microsoft Knowledge Base:

Source: See http://support.microsoft.com/kb/258063

## A Note to Administrators Regarding Systems Options

When the system options are changed using the Content Manager client, the IIS application pool associated with the Content Manager Web Client virtual directory or the Web site needs to be recycled.

This will not affect other Web sites or virtual directories on the IIS server. The assumption is that the implementation of the Content Manager Web Client needs to have its own application pool.

- 1. Open Internet Information Services (IIS) Manager.
- 2. Expand the Server Name, click on Application Pools.
- 3. Right-click on ContentManagerAppPool, click Recycle from the Application Pool Tasks.

## Installer Behavior When Installing to Invalid Web Site

When installing Content Manager Web Client to an invalid Web site, e.g. one that uses port 80 and no host name, the installer installs Content Manager Web Client to the default Web site instead.

If the Web site that the installer used is incorrect, you can use IIS to move the installation. See Moving the installation to another Web site below

## Moving the installation to another Web site

- In IIS, right-click the Web site you want the Web Client to work under and using Add Application, point it to the Web Client directory.
- 2. Complete the required details on the Add Application dialog and then click OK.
- 3. Change the port or add the host name under **Bindings**.
- 4. To avoid confusion, under **Default Web Site**, remove **Content Manager Web Client** by rightclicking it and clicking **Remove**.

## Editing hprmServiceAPI.config

The file **hprmServiceAPI.config** in the installation folder has the following section, which the installation sets automatically:

```
<?xml version="1.0" encoding="utf-8" ?>
<hptrim>
<setup databaseId="45" useBrowserPDFViewer="false"
```

searchAhead="true" workpath="C:\Micro Focus Content
Manager\ServiceAPIWorkpath\Uploads" useADFS="false" />

</hptrim>

When the settings are not correct, you should correct them manually.

The parameters refer to:

- DatabaseId database id
- useBrowserPDFViewer the value indicates whether the PDF document is viewed in its native format using a PDF Viewer or HTML
- SearchAhead the value indicates whether the automatic type ahead when searching is turned on or off
- Workpath the path where the Content Manager Web Client stores temporary user uploaded files before the database stores these temporary files
- **useADFS** the value indicates whether Single Sign On authentication for the Content Manager Web Client is on or off

## **Cross-site Request Forgery**

#### Background

"A common type of attack on websites is referred to as cross-site request forgery (often abbreviated as CSFR or XSFR). When users visit a malicious website or open a malicious email message or instant message, code can attach to their browser and can secretly submit harmful requests on a site where the users are authenticated. In effect, the malicious site forges ("spoofs") requests so that they appear to come from a legitimate user."

From https://msdn.microsoft.com/en-us/library/system.web.helpers.antiforgery(v=vs.111).aspx

In 9.0, the Content Manager Web Client introduced an Anti-forgery mechanism to protect users from such attack. This Anti-forgery mechanism is turned off by default. This can be turned on by adding the **requireAntiForgeryToken="true"** within the <hptrim> element in **hprmServiceAPI.config** in Web Client installation directory, by default, this is C:\Program Files\Micro Focus\Content Manager\Web Client

For example:

```
<hptrim requireAntiForgeryToken="true" poolSize="1000" indexPagePath="/Home"
notFoundErrorHandler="/APIErrorPages/NotFound"
globalErrorHandler="/APIErrorPages/GlobalErrors" uploadBasePath="C:\Micro Focus
Content Manager\ServiceAPIWorkpath\Uploads" autoPoolClean="true"
serviceFeatures="Html,Json,Razor,Xml"
xmlns="http://HP.HPTRIM.CMIS/hptrimConfig.xsd"
```

```
xmlns:xsi="http://www.w3.org/2001/XMLSchema-instance"
xsi:noNamespaceSchemaLocation="hptrimConfig.xsd">
```

The effect of this is, when user logs in, the Content Manager Web Client will generate an anti-forgery token to be included for all HTTP POST to the server for the current user. POST request will be rejected if it does not include the anti-forgery token.

This applies to all POST request such as : create, update record, file upload.

## Error navigating to the Content Manager Web Client

#### Issue

Error received when attempting to navigate to the Content Manager Web Client after installation: Server Error in '/WebClient' Application.

```
Could not load type 'System.ServiceModel.Activation.HttpModule' from assembly 'System.ServiceModel, Version=3.0.0.0, Culture=neutral, PublicKeyToken=b77a5c561934e089'.
Description: An unhandled exception occurred during the execution of the current web request. Please review the stack trace for more information about the error and where Lorginated in the code.
Exception Details: System TypeLoadException: Could not load type 'System.ServiceModel Activation.HttpModule' from assembly 'System.ServiceModel, Version=3.0.0, Culture=neutral, PublicKeyToken=b77a5c561934e089'.
Source Error:
An unhandled exception was generated during the execution of the current web request. Information regarding the origin and location of the exception can be identified using the exception structure of the exception can be identified using the exception structure of the exception of the exception at the below.
```

#### Summary

The error message may appear when trying to navigate to the Content Manager for the first time.

You may encounter this error message when either an earlier version of the .NET Framework has been installed or .NET 3.0 WCF HTTP Activation is enabled after .NET Framework 4.0/4.5 has been installed.

#### Solution

Run the following command line:

Aspnet\_regiis.exe. /iru

The Aspnet\_regils.exe file can be found in one of the following locations:

- %windir%\Microsoft.NET\Framework\v4.0.30319
- %windir%\Microsoft.NET\Framework64\v4.0.30319 (on a 64-bit computer)

Source: See http://support.microsoft.com/kb/2015129

# Getting 401 unauthorized when using FQDN or custom host header

#### Issue

When navigating to the Content Manager Web Client using either the fully qualified domain name (FQDN) or a custom host header, *HTTP 401.1 – Unauthorized: Login Failed* message is displayed.

### Summary

The error message is displayed even when the user enters correct credentials when prompted. This occurs when the CM Web Client uses Integrated Windows Authentication and has a name that is mapped to the local loopback address.

## Changing the Date Format when using the (.) separator

#### Issue

If a user changes the Date Separator from either a forward slash (/) or a dash (-) to a period, and then changes the Date Format setting to either dd/mm/yyyy or mm/dd/yyyy, date searches might not return correct results.

### Solution

Wait for the application pool to recycle automatically in due time or manually recycle the application pool.

## Appendix A Configuring WebDav

In Content Manager 9.0, a new **Check Out and Edit** option was introduced as an addition to the existing Check Out and Check In options that check the document out to a local directory and requires the user to browse to that location to check the document in after it has been modified. This new option allows users, accessing the Content Manager Web Client via a supported version of Internet Explorer, to check out an electronic document and edit it directly in its authoring application.

This new option utilizes a workpath directory on the Web Client Web Server. When a user checks out a document using this new option, the document is saved as a working copy in a sub-directory on the Web Client Web Server. The user can make edits and save the document, and at their convenience, using the Content Manager Web Client, they can check the document back into the Content Manager database.

This appendix covers the configuration of the Server, Internet Information Services Manager (IIS) and Web Server directory to enable the new WebDAV **Check Out and Edit** option.

**NOTE:** this feature does not work when using ADFS for Web Client Authentication. If you are using ADFS Authentication **do not** complete the following WebDAV configuration steps in your environment.

## **Configuring and Installing WebDav Publishing**

**NOTE:** these instructions are for a Web Server that is already configured for the Content Manager Web Client. If you are a new site, please following the installation and configuration instructions found in Installation and Configuration

To enable the new Check Out and Edit option, the Web Server needs to have the WebDav Publishing role installed.

- 1. Open the Server Manager.
- 2. On the Server Manager Dashboard, click Add roles and features.

| Server Manager • Dashboard • 🕲   🖡 Manage                                                                                                    | Tools View Help |
|----------------------------------------------------------------------------------------------------|-----------------|
| Image: Server state       Image: Server state         Image: Server state       Image: Server state         Image: Server state       Image: Server state         Image: Server state       Image: Server state         Image: Server state       Image: Server state         Image: Server state       Image: Server state         Image: Server state       Image: Server state         Image: Server state       Image: Server state         Image: Server state       Image: Server state         Image: Server state       Image: Server state         Image: Server state       Image: Server state         Image: Server state       Image: Server state         Image: Server state       Image: Server state         Image: Service state       Image: Service state         Image: Service state       Image: Service state         Image: Service state       Image: Service state         Image: Service state       Image: Service state         Image: Service state       Image: Service state         Image: Service state       Image: Service state         Image: Service state       Image: Service state         Image: Service state       Service state         Image: Service state       Service state         Service state       Service state | Hide            |

3. Click Next on the Add Roles and Features Wizard.

| ê                                   | Add Roles and Features Wizard – 🗆 🗙                                                                                                    |
|-------------------------------------|----------------------------------------------------------------------------------------------------|
| Before you begin                    | DESTINATION SERVER<br>Svr2012RTMVan.trim.lab<br>This wizard helps you install roles, role services, or features. You determine which roles, role services, or                                                                                                    |
| Installation Type                   | features to install based on the computing needs of your organization, such as sharing documents, or<br>hosting a website.                                                                                                    |
| Server Selection<br>Server Roles    | To remove roles, role services, or features:<br>Start the Remove Roles and Features Wizard                                                                                                    |
| Features<br>Confirmation<br>Results | <ul> <li>Before you continue, verify that the following tasks have been completed:</li> <li>The Administrator account has a strong password</li> <li>Network settings, such as static IP addresses, are configured</li> <li>The most current security updates from Windows Update are installed</li> <li>If you must verify that any of the preceding prerequisites have been completed, close the wizard, complete the steps, and then run the wizard again.</li> <li>To continue, click Next.</li> </ul> |
|                                     | Skip this page by default                                                                                                    |
|                                     | < Previous Next > Install Cancel                                                                                                    |

4. Select Role-based or feature-based installation and then click Next.

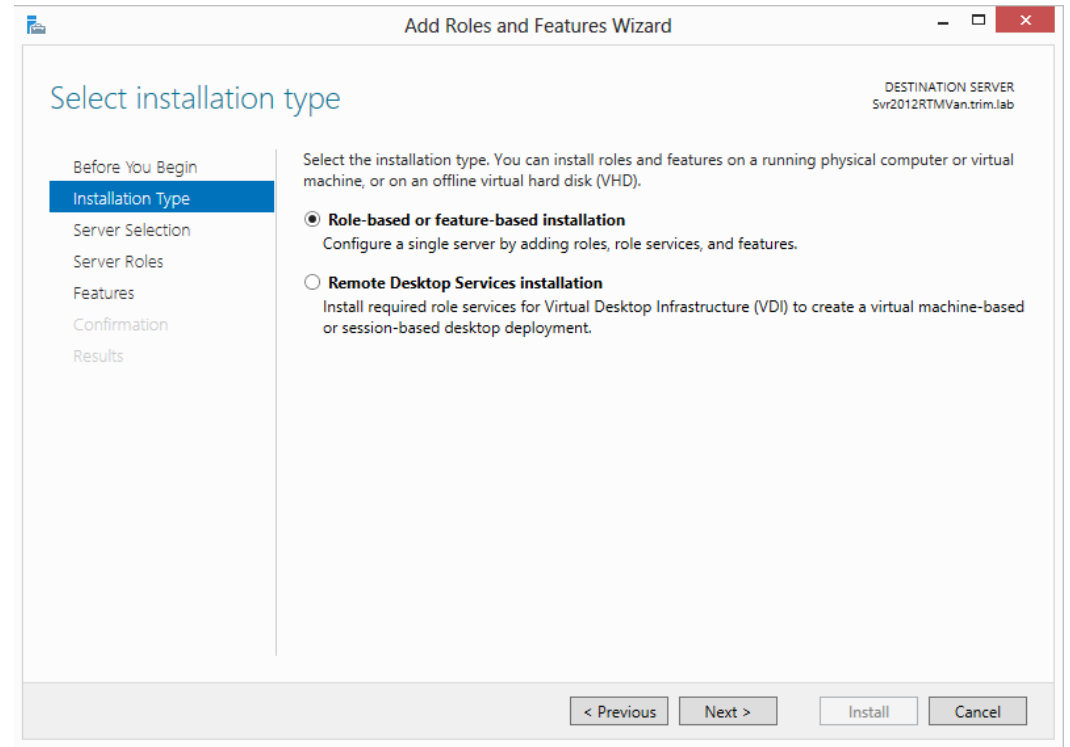

5. Select the Server that the Roles and Features are to be installed on, and then click Next.

|                          | Add Roles and Features Wizard                                                                                                    |                                                                                        |  |
|--------------------------|----------------------------------------------------------------------------------------------------|----------------------------------------------------------------------------------------|--|
| Select destination       | on server                                                                                                    | DESTINATION SERVER<br>Svr2012RTMVan.trim.lab                                           |  |
| Before You Begin         | Select a server or a virtual hard disk on which to install roles and features.                                                                                       |                                                                                        |  |
| Installation Type        | Select a server from the server pool     Select a virtual hard disk                                                                                                  |                                                                                        |  |
| Server Roles<br>Features | Server Pool                                                                                                    |                                                                                        |  |
|                          | Filter:                                                                                                    |                                                                                        |  |
|                          | Name IP Address Operating                                                                                                    | g System                                                                               |  |
|                          | Sw2012R Meantrim.lab 161762639 Microsoft                                                                                                    | t Windows Server 2012 Standard                                                         |  |
|                          | 1 Computer(s) found                                                                                                    |                                                                                        |  |
|                          | This page shows servers that are running Windows Server<br>Add Servers command in Server Manager. Offline servers a<br>collection is still incomplete are not shown. | 2012, and that have been added by using the<br>and newly-added servers from which data |  |
|                          | < Previous                                                                                                    | Next > Install Cancel                                                                  |  |

 From the displayed Roles list, expand Web Server (IIS), navigate to Web Server > Common HTTP Features and select WebDav Publishing, and then click Next.

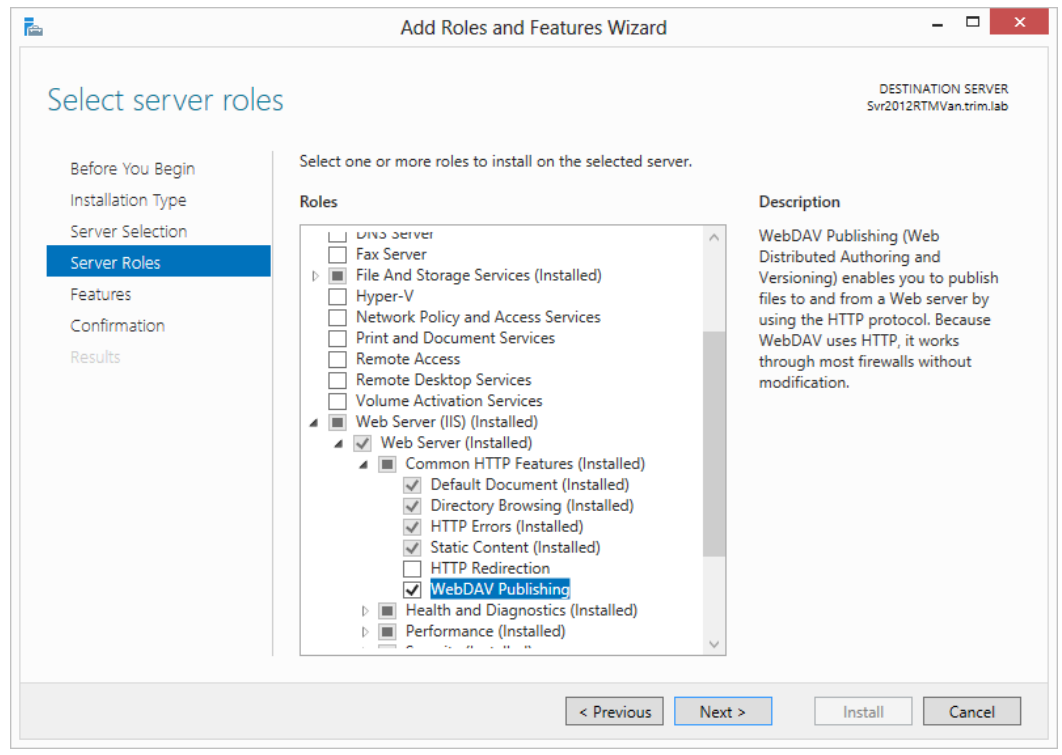

- Click Next on the Select features dialog. The Confirmation installation selections dialog will be displayed.
- 8. Click Install. Once the installation is complete, click Close.

### Enabling and Configuring WebDAV in Internet Information Services (IIS)

#### **Enabling and Configuring the WebDAV Settings for IIS**

- 1. Open Internet Information Services (IIS) Manager.
- 2. Under the defined Web Server name, expand the **Site** node and select the site where the Web Client is installed, e.g. **Default Web Site**.
3. From the IIS group, select and open WebDAV Authoring Rules.

| <b>V</b> 1          | Internet Information Services (IIS) Manager                                                                                                    | - = ×                                                                                                    |
|---------------------|----------------------------------------------------------------------------------------------------|----------------------------------------------------------------------------------------------------|
| € → SVR2012RTMVAN → |                                                                                                    | 🖬 🖂 🟠 📵 •                                                                                                    |
| File View Help      |                                                                                                    |                                                                                                    |
| Connections         | SVR2012RTMVAN Home         Filter <ul> <li></li></ul>                                                                                                    | Actions Open Feature Manage Server Restart Start Start Stop View Application Pools View Stes Change JNET Framework Version Get New Web Platform Get New Web Platform |
|                     | IS       Image: Compression Default       Image: Compression Default       Image: Compression Defa | € Help<br>Online Help                                                                                                    |
| Ready               |                                                                                                    | Q2.3                                                                                                    |
|                     |                                                                                                    |                                                                                                    |

| SVR2012RTMVAN > Sites >                                                                                                    | Default Web Site   | DAV Authoring             |       |         |            | 🖬 🔤 🏠 I                                                                       |
|----------------------------------------------------------------------------------------------------|--------------------|---------------------------|-------|---------|------------|-------------------------------------------------------------------------------|
| ile View Help<br>meetions<br>Start Page<br>Start Page<br>Start | 🄮 Web              | DAV Authoring             |       |         |            |                                                                               |
| nnections                                                                                                    | Q Web              | DAV Authoring             |       |         |            |                                                                               |
| SV2012RTMVAN (SVR2012RTMVAN\helenb)     SV2012RTMVAN\helenb)     SV2012RTMVAN\helenb)     SV2012RTMVAN\helenb)     SV2012RTMVAN     SV2012RTMVAN     SV201                                                                                                    | Ura this feature t | o specify rules for suths | Rules | content |            | Alerts  The WebDAV feature has been disabled.                                 |
| a -<br>a -<br>a -<br>a -<br>a -<br>a -<br>b ←<br>0 Default Web Site                                                                                                    | Path               | Users                     | Roles | Access  | Fotov Type | Actions                                                                       |
|                                                                                                    | ۲<br>Features View | Content View              |       |         | 3          | Add Authoring Rule<br>Enable WebDAV<br>WebDAV Settings<br>Help<br>Online Help |

4. On the WebDAV Authoring Rules dialog, click Enable WebDAV.

- 5. On the WebDAV Authoring Rules dialog, click WebDav Settings.
- 6. On the WebDAV Settings dialog, set the Lock Behavior options as follows, and the click Apply:
  - Allow Locks True
  - Lock Store webdav\_simple\_lock

|                                 | Internet Information                       | on Services (IIS) Manager | - 0                    |
|---------------------------------|--------------------------------------------|---------------------------|------------------------|
|                                 | ▶ Default Web Site                         |                           | 🖬 🖂 🙆 🕯                |
| e View Help                     |                                            |                           |                        |
| nections                        | WebDAV Settings                            |                           | Actions                |
| Start Page                      | Authoring Behavior                         |                           | Cancel                 |
| SVR2012RTMVAN (SVR2012RTMVAN\he | Allow Unknown MIME Types                   | True                      | WebDAV Authoring Rules |
| - 2 Application Pools           | Default MIME Type                          | application/octet-stream  | <b>Q</b> 111           |
| a 🧉 Sites                       | 4 Lock Behavior                            |                           | Help                   |
| Default Web Site                | Allow Locks                                | True                      | Online Help            |
|                                 | Lock Store                                 | webday_simple_lock        |                        |
|                                 | Require Lock for Writing                   | False                     |                        |
|                                 | 4 Property Behavior                        |                           |                        |
|                                 | Allow Anonymous Property Queries           | False                     |                        |
|                                 | Allow Custom Properties                    | True                      |                        |
|                                 | Allow Property Queries with Infinite Depth | False                     |                        |
|                                 | Property Store                             | (Collection)              |                        |
|                                 | A Request Filtering Behavior               |                           |                        |
|                                 | Allow File Extension Filtering             | False                     |                        |
|                                 | Allow Hidden Segment Filtering             | False                     |                        |
|                                 | Allow Verb Filtering                       | False                     |                        |
|                                 | 4 WebDAV Behavior                          |                           |                        |
|                                 | Allow Hidden Files to be Listed            | False                     |                        |
|                                 | Compatibility Options                      |                           |                        |
|                                 | Require SSL Access                         | False                     |                        |
|                                 |                                            |                           |                        |
|                                 |                                            |                           |                        |
|                                 | Lock Behavior                              |                           |                        |
|                                 |                                            |                           |                        |

# Enabling and Configuring Directory Browsing for CMWebDav

- Once the WebDAV settings have been applied, on the Connections panel, expand the Sites node, then expand the site node where the Web Client is installed, e.g. Default Web Site and select the CMWebDAV site.
- 2. From the **IIS** group, select and open **Directory Browsing**.

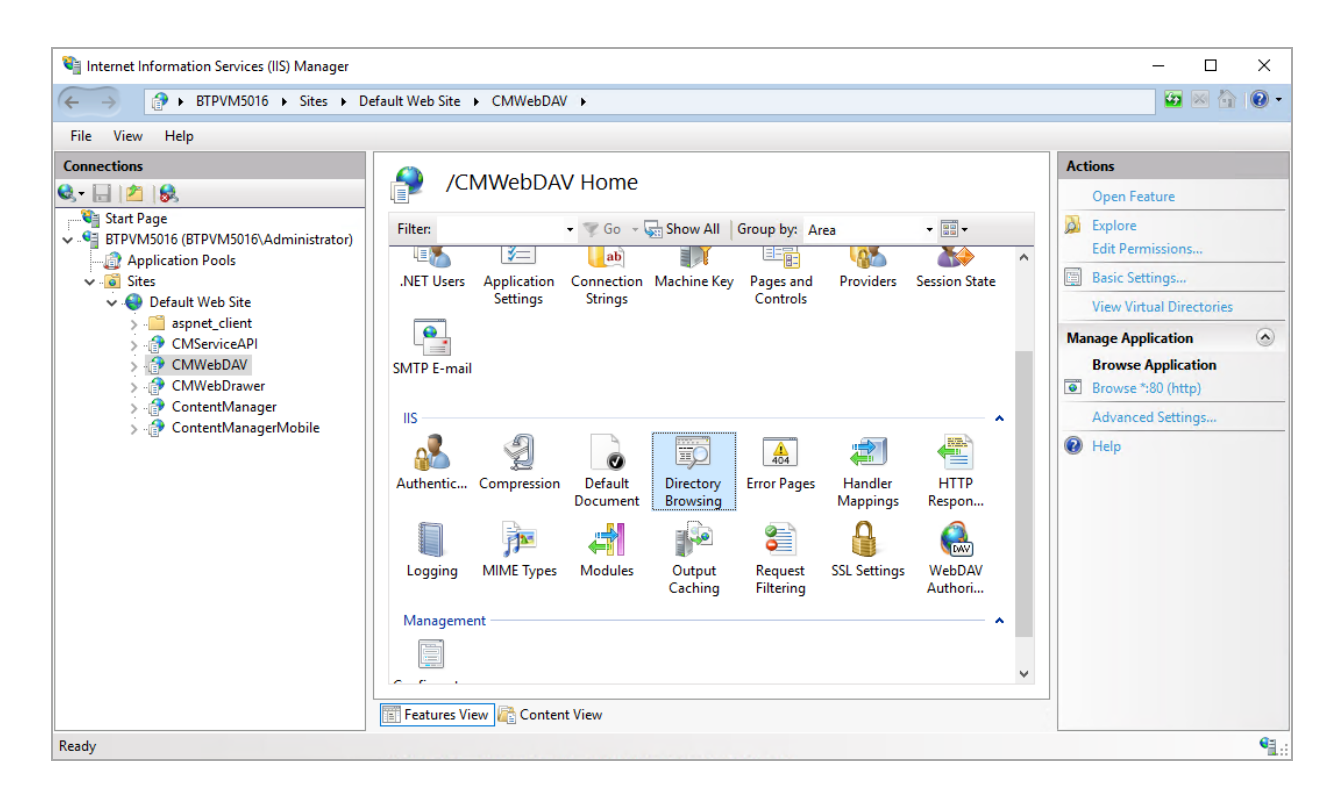

3. On the Directory Browsing dialog, click Enable.

| Internet Information Services (IIS) Manager    |                                                                                                    | - 🗆 X                                                                                                    |
|------------------------------------------------|----------------------------------------------------------------------------------------------------|----------------------------------------------------------------------------------------------------|
| ← → BTPVM5016 → Sites → De                     | efault Web Site 🔸 CMWebDAV 🔸                                                                                                    | 🖸 🛛 🟠 🔞 🗸                                                                                                    |
| File View Help                                 |                                                                                                    |                                                                                                    |
| Connections                                    | Directory Browsing         Use this feature to specify the information that displays in a directory listing.         Time         Size         Extension         Date         Long date | Alerts          Directory browsing has been disabled.         Actions         Apply         Cancel         Enable         P         Help |
| Configuration: 'Default Web Site/CMWebDAV' web | .config                                                                                                    | • <u></u> :                                                                                                    |

# Adding WebDAV Authoring Rules for CMWebDAV

- Once Directory Browsing has been enabled, on the Connections panel, expand the Sites node, then expand the site where the Web Client is installed, e.g. Default Web Site > CMWebDAV nodes and select DAVDir.
- 2. From the **IIS** group, select and open **WebDAV Authoring Rules**.
- 3. On the **WebDAV Authoring Rules** dialog, click **Add Authoring Rule**. The **Add Authoring Rule** dialog will appear.
- 4. Create a new rule with the following options selected:
  - Allow access to All content
  - Allow access to this content to All users
  - Permissions select Read, Source and Write

| Add Auth                         | oring Rule | ?     |   |
|----------------------------------|------------|-------|---|
|                                  |            |       |   |
| Allow access to:                 |            |       |   |
| All content                      |            |       |   |
| Creatified content               |            |       |   |
| specified content:               |            |       |   |
| -                                |            |       |   |
| Example: *.bas, wsvc.axd         |            |       |   |
| Allow access to this content to: |            |       |   |
| All users                        |            |       |   |
| Specified roles or user groups:  |            |       |   |
|                                  |            |       |   |
| Admin, Guest                     |            |       |   |
| Specified users:                 |            |       |   |
|                                  |            |       |   |
| User1 User2                      |            |       |   |
|                                  |            |       |   |
| Permissions                      |            |       |   |
|                                  |            |       |   |
| ✓ Source                         |            |       |   |
| ✓ Write                          |            |       |   |
|                                  |            |       |   |
|                                  | ОК         | Cance | ł |
|                                  |            |       |   |

5. Click OK.

# Configuring the CMWebDAV Workpath Folder

On the Web Server, in the Content Manager Web Client workpath folder, the **CMWebDAV** folder, the Windows File Sharing settings must be updated so all users of the Web Client have Change and Read permissions to this directory. Each document a user checks out and edits using the **Check Out and edit** option in the Web Client, will be saved as a working copy to a sub-directory beneath this directory. Each sub-directory and working copy files are restricted to the Content Manager user who checked them out.

- On the Content Manager Web Client Web Server, using Windows Explorer, navigate to and open the WebClientWorkPath folder, by default this will be installed to C:\Micro Focus Content Manager\WebClientWorkpath.
- 2. On CMWebDAV folder, right-click and click Properties.

Alternatively, in IIS, on the **Connections** panel, expand the **Sites** node, then expand the site node where the Web Client is installed, e.g. **Default Web Site** and select the **CMWebDAV** site, then click **Edit Permissions** from the **Actions** panel.

The CMWebDAV Properties dialog will appear.

1. On the Sharing tab, click Advanced Sharing.

| 📜 CMWebDA     | V Properties                                |                      | ×                 |
|---------------|---------------------------------------------|----------------------|-------------------|
| General Shari | ing Security                                | Previous Versions    | Customize         |
| L             | CMWebDAV                                    | /                    |                   |
| Type:         | File folder                                 |                      |                   |
| Location:     | C:\Micro Foc                                | us Content Manager   | r\WebClientWorkpa |
| Size:         | 0 bytes                                     |                      |                   |
| Size on disk: | 0 bytes                                     |                      |                   |
| Contains:     | 0 Files, 1 Folders                          |                      |                   |
| Created:      | Yesterday, Ju                               | ine 20, 2018, 11:01: | 10 AM             |
| Attributes:   | Read-only (Only applies to files in folder) |                      |                   |
|               | Hidden                                      |                      | Advanced          |
|               |                                             |                      |                   |
|               |                                             |                      |                   |
|               |                                             |                      |                   |
|               | 0                                           | K Cance              | Apply             |

2. On the Advanced Sharing dialog, select Share this folder and then click Permissions.

| CMWebDAV Properties                                                                                                    | $\times$ |
|----------------------------------------------------------------------------------------------------|----------|
| Advanced Sharing                                                                                                    | ×        |
| ✓ Share this folder         Settings         Share name:         CMWebDAV         Add         Remove         Limit the number of simultaneous users to:         16777. ♀         Comments: |          |
| Permissions Caching OK Cancel Apply                                                                                                    |          |
| OK Cancel Apply                                                                                                    |          |

- 3. On the **Permissions for CMWebDav** dialog, from the list of **Group or user names**, select **Everyone**.
- 4. From the displayed list of **Permissions for Everyone**, select **Change**, and if not already selected, **Read**.

| Permissions for CMWebDAV |        |        | × |
|--------------------------|--------|--------|---|
| Share Permissions        |        |        |   |
| Group or user names:     |        |        |   |
| Serveryone               |        |        |   |
|                          |        |        |   |
|                          |        |        |   |
|                          |        |        |   |
|                          |        |        |   |
|                          | Add    | Remove |   |
| Permissions for Everyone | Allow  | Deny   |   |
| Full Control             |        |        |   |
| Change                   |        |        |   |
| Read                     |        |        |   |
|                          | $\sim$ |        |   |
|                          |        |        |   |
|                          |        |        |   |
|                          | M      |        |   |
|                          |        |        |   |
|                          |        |        |   |

 Click Apply and then click OK until you're back to the CMWebDAV Properties dialog, then click Close to save the new Sharing permissions.

# Configuring hprmServiceAPI.config

When installed the **hprmServiceAPI.config** file will contain the relevant section enabling it to load the WebDAV plugin. This section looks like:

```
<pluginAssemblies>
<add name="HP.HPTRIM.WebClient.WebDAV"/>
</pluginAssemblies>
```

**NOTE:** If you have upgraded from an earlier version of Records Manager you will need to navigate to the installation directory for the Web Client, by default, for a new installation, this is installed to C:\Program Files\Micro Focus\Content Manager\Web Client and open the **hprmServiceAPI.config** file and edit the <add name> property to uncomment <add name="HP.HPTRIM.WebClient.WebDAV"/> before saving the changes. If you have made any customizations to the **hprmServiceAPI.config** file you will need to manually copy the customizations from the **hprmServiceAPI.config** file that is copied to the WebClientWorkpath directory and paste them into the installed **hprmServiceAPI.config** 

**Note:** If you've enabled the WebDAV module in **hprmServiceAPI.config** and the **Check out and Edit** option is not available in the Web Client, check the logs for errors stating why WebDAV can't be enabled. By default, the error log files are found C:\Micro Focus Content Manager\ServiceAPIWorkpath\logs

# **Client Configuration**

When a user checks out and edits a document from Content Manager Web Client using the WebDAV check out and edit option, a warning message will appear:

|   | Open Document                                                                                                    | × |
|---|----------------------------------------------------------------------------------------------------|---|
| ? | Some files can harm your computer. If the file information below looks suspicious, or you do not fully trust the source, do not open the file. |   |
|   | File Name: 310 - 20REQU1.DOC<br>From: localhost                                                                                                |   |
|   | OK Cancel                                                                                                    |   |

This message can be suppressed for MS Office documents, but cannot be stopped for non-Office files, for example text files.

**NOTE:** If the Content Manager Web Client has been set up on an IIS site that uses a port different than the standard Port 80, then users may need to dismiss this warning twice when editing non office files.

To suppress this warning message:

- 1. On the Client machine, open the Internet Options control panel.
- 2. On the **Security** tab, select **Trusted sites** from the list of zones to view or change security settings and then click **Sites**.
- 3. On the displayed **Trusted sites** dialog, type in the IP address or host name of the Content Manager Web Server to the **Add this website to the zone** field, and then click **Add**.
- 4. Click **Close** to add the site to the Trusted sites for the client machine.

If you choose to add the Content Manager Web Client to the Trusted sites, you must also ensure that the User Authentication settings for the Trusted sites zone is set to **Automatic Logon with current user name and password**.

To set this authentication:

- 1. On the Client machine, open the Internet Options control panel.
- 2. On the **Security** tab, select **Trusted sites** from the list of zones to view or change security settings and then click **Custom level**.
- On the displayed Security Settings Trusted Sites Zone dialog, scroll through the list of Settings to the User Authentication options and select Automatic logon with current user name and password.
- 4. Click **OK** to save these changes.

**NOTE:** Due to this authentication requirement, the WebDAV Check out and edit option does not support Guest account access to the Content Manager Web Client. All users must have a valid Windows Domain account that can automatically authenticate to the Web Server.

# WebDAV with Load Balancing

Organizations who want to use the WebDAV **Check Out and edit** option in an environment that uses Load Balanced servers will need to modify their WebClient configuration to enable this to work.

If you need multiple server instances, then each instance needs to store and access working copies in the same WebDAV share, and direct the Web browser clients to that share.

The easiest way to do this is to designate one of the instances to store all the working copies. In Content Manager 9.2 or later this can be done by placing the real name of the designated instance into the Application Settings key named 'WebDAVHost'.

You can also use a WebDAV share on an independent host that isn't part of load balancing, but you will need to create the WebDAV share with exactly the same name, path, protocol & port bindings and settings as would be used by the WebDAV share on a stand alone Content Manager Web server setup.

To configure the Content Manager Web Client to use WebDAV with Load Balancing:

- 1. As an administrator, open the Web Client **web.config** file using a text editor, by default this is installed to C:\Program Files\Micro Focus\Content Manager\Web Client.
- In the <appSettings> section, modify the <add key="webDAVHost" value=""/> so the value string contains the name of the server that holds the WebDAV share to be used by all of the Load Balanced Content Manager Web servers, e.g.

```
<appSettings>
<add key="webpages:Version" value="2.0.0.0"/>
<add key="webpages:Enabled" value="false"/>
<add key="PreserveLoginUrl" value="true"/>
<add key="ClientValidationEnabled" value="true"/>
```

<add key="UnobtrusiveJavaScriptEnabled" value="true"/>

<add key="webDAVHost" value="CMweb1.loadbalance.com"/>

</appSettings>

**IMPORTANT:** replace the "webDAVHost" value in the highlighted example with your own value.

3. Save and close the **web.config** file.

# Appendix B Adding Custom Record Add-ins

Introduced in Records Manager Web Client 8.3, is an option for developers and business partners to add custom code via the record add-in infrastructure. This custom functionality is exposed under the **More** drop-down option on a Record object.

| RECORDS                                                         | Query: 'creator:Me'  Showing 1 - 8 of 8                                                                                                    |              |
|-----------------------------------------------------------------|----------------------------------------------------------------------------------------------------|--------------|
| + NEW                                                           | CLAUSE-6                                                                                                    | <b>!!!</b> ~ |
| Checked out                                                     |                                                                                                    |              |
| Favorites                                                       | LOCATIONS V REQUEST V DETAILS V NAVIGATE TO V WORKFLOW V ADD/REMOVE V                                                                                                    |              |
| Created Records Browse via Classification Browse via User Label | Make Final<br>Make Inactive onday, August 9, 2004 at 11:08 AM<br>Make Inactive                                                                                                    |              |
| a <sup>27</sup> SHOW URL                                        | Show Report<br>Active Audit Events                                                                                                    |              |
|                                                                 | Image: Security/Access       Image: Security/Access       Image: Security/Access <t< th=""><th>₩ &lt;</th></t<> | ₩ <          |
|                                                                 | CLAUSE-1                                                                                                    |              |

To expose the custom record add-in:

- 1. In the installation directory for the Web Client, by default this is C:\Program Files\Micro Focus\Content Manager\Web Client, create a folder called **CustomScripts**.
- 2. Copy the custom code JS file to the **CustomScripts** folder.
- 3. Open Content Manager Web Client, open a Record and then click **More**. Your new Record Add-in option will be available from the available options.

# **Example Simple Record Add-in**

The following example shows how to create a custom record add-in that will, when a user clicks on the option, perform a Google search with the selected record's title.

```
//Wrap your code in a function to avoid conflict
var RMGoogleButtonAddon = function(){
var buttonCaption = "Google this record";
//1 - Create a new instance of a RecordAddonButton
var googleSearchButton = new HP.HPTRIM.Addon.RecordAddonButton ({
caption : buttonCaption,
clickHandler : function(){
console.log(this.context);
window.open("http://google.com/search?q=" + this.context.RecordTitle.Value)
}
});
//Optional - Perform custom checking before the button is rendered
googleSearchButton.preRender = function(){
var record = this.context;
if(record.RecordTitle.Value == "Microsoft") {
this.setVisible(false);
}
};
//2 - Register the addon button with CustomScriptManager
HP.HPTRIM.Addon.CustomScriptManager.register(googleSearchButton);
}();
```

# **RecordContext Properties**

The clickHandler parameter in the HP.HPTRIM.Addon.RecordAddonButton constructor will be executed when the button is clicked. In this function, you will have access to the current context which is the current record. The properties of the current record object are:

```
export interface RecordContext {
```

- TrimType: string;
- RecordAssignee :Object;
- RecordAuthor :Object;
- RecordCheckedOutTo::Object;
- RecordContainer:Object;
- RecordDateAssigned :Object;
- RecordDateCreated :Object;
- RecordDateRegistered :Object;
- RecordDocumentStatus :Object;
- RecordDocumentType :Object;
- RecordExtension : Object;
- RecordHomeLocation :Object;
- RecordIsContainer : Object;
- RecordIsElectronic :Object;
- RecordLastPartRecord :Object;
- RecordNumber :Object;
- RecordOwnerLocation :Object;
- RecordRecordType :Object;
- RecordSpURL :Object;
- RecordTitle :Object;
- > IsInFavorites: boolean;
- EnabledCommandIds: Array<string>;
- Uri: number;
- }

#### HP.HPTRIM.Addon.RecordAddonButton Methods/Properties

RecordAddonButton supports the following methods and properties:

- preRender: this method can be assigned to your custom code when you want to perform any custom logic before the button is rendered
- setVisible: this method takes in a Boolean value which will set the visibility of the button.
- **caption**: this property represents the caption of the button.

#### Deployment

Once the code is written, it will need to be deployed into the{WebClientInstallDir}/CustomScripts folder where WebClientInstallDir is the Content Manager Web Client Installation directory. The CustomScripts folder is not created as a part of the installation process, you will need to manually create the folder before deploying your code.

# **Record Context Property types**

The record context properties are on of a number of different object types, the types of these objects are:

| Property             | Туре        |
|----------------------|-------------|
| RecordAssignee       | Location    |
| RecordAuthor         | Location    |
| RecordCheckedOutTo   | Location    |
| RecordContainer      | Record      |
| RecordDateAssigned   | Date        |
| RecordDateCreated    | Date        |
| RecordDateRegistered | Date        |
| RecordDocumentStatus | String      |
| RecordDocumentType   | String      |
| RecordExtension      | String      |
| RecordHomeLocation   | Location    |
| RecordIsCheckedOut   | Boolean     |
| RecordIsContainer    | Boolean     |
| RecordIsElectronic   | Boolean     |
| RecordLastPartRecord | Record      |
| RecordNumber         | String      |
| RecordOwnerLocation  | Location    |
| RecordRecordType     | Record Type |
| RecordRequests       | String      |
| RecordSpURL          | String      |
| RecordTitle          | String      |

| IsInFavorites     | Primitive Boolean         |
|-------------------|---------------------------|
| EnabledCommandIds | Array of primitive string |
| Icon              | Icon                      |
| Uri               | Primitive number          |

# Example Object Types

### Example object types

The following objects are JSON examples of the types found in the Record context.

### Location

```
{
"TrimType": "Location",
"LocationFormattedName": {
"Value": "Full name of Location"
},
"Uri": 900000000,
"StringValue": "Short name of location"
}
```

### Record

```
{
"TrimType": "Record",
"RecordExtension": {
"Value": "PDF"
},
"RecordIsElectronic": {
"Value": true
},
"RecordNumber": {
"Value": "REC_411"
},
"RecordTitle": {
"Value": "My Record Title"
},
"Uri": 9000000378,
"StringValue": "REC_411",
"Icon": {
"IsFileTypeIcon": true,
"IsInternalIcon": false,
"IsValid": true,
"FileType": "PDF",
"Id": "Unknown"
}
}
```

#### Date

```
{
"IsClear": false,
"IsTimeClear": false,
"DateTime": "2015-11-08T21:48:12.0000000Z",
"StringValue": "9/11/2015 8:48 AM"
}
```

### String

```
{
"Value": "A string",
"StringValue": "A string"
}
```

### Boolean

```
{
"Value": false,
"StringValue": "Checked In"
}
```

### **Record Type**

```
{
"TrimType": "RecordType",
"RecordTypeAllowParts": {
"Value": true
},
"RecordTypeAllowReplace": {
"Value": true
},
"RecordTypeAllowVersions": {
"Value": true
},
"RecordTypeLevel": {
"Value": 2
},
"RecordTypeMoveWhenReadOnly": {
"Value": false
},
"RecordTypeName": {
"Value": "Document"
},
"RecordTypeStoreType": {
"Value": "UseStore",
"StringValue": "Use A document store"
},
"RecordTypeTitlingMethod": {
"Value": "FreeText",
"StringValue": "Free Text"
},
"RecordTypeUsualBehaviour": {
"Value": "Document",
"StringValue": "Document"
```

```
},
"Uri": 2,
"StringValue": "Document",
"Icon": {
"IsFileTypeIcon": false,
"IsInternalIcon": true,
"IsValid": true,
"FileType": "",
"Id": "YellowDoc"
}
```

### lcon

```
{
  "IsFileTypeIcon": true,
  "IsInternalIcon": false,
  "IsValid": true,
  "FileType": "PDF",
  "Id": "Unknown"
}
```

# **Complete Example Record Context**

This example shows the properties available on each of the objects in the Record context (summarized earlier in this document). As can be seen most properties are not simple objects but, depending on their type contain a number of properties.

```
{
"TrimType": "Record",
"RecordAssignee": {
"TrimType": "Location",
"LocationFormattedName": {
"Value": "David"
},
"Uri": 1,
"StringValue": "David",
"Icon": {
"IsFileTypeIcon": false,
"IsInternalIcon": true,
"IsValid": true,
"FileType": "",
"Id": "LocPerson"
}
},
"RecordAuthor": {
"TrimType": "Location",
"Uri": 123,
"StringValue": ""
},
"RecordCheckedOutTo": {
"TrimType": "Location",
"Uri": 0,
"StringValue": ""
},
```

```
"RecordContainer": {
"TrimType": "Record",
"Uri": 0,
"StringValue": ""
},
"RecordDateAssigned": {
"IsClear": false,
"IsTimeClear": false,
"DateTime": "2015-11-08T21:48:12.0000000Z",
"StringValue": "9/11/2015 8:48 AM"
},
"RecordDateCreated": {
"IsClear": false,
"IsTimeClear": false,
"DateTime": "2015-08-12T15:22:26.0000000Z",
"StringValue": "13/08/2015 2:22 AM"
},
"RecordDateRegistered": {
"IsClear": false,
"IsTimeClear": false,
"DateTime": "2015-11-08T21:48:12.0000000Z",
"StringValue": "9/11/2015 8:48 AM"
},
"RecordDocumentStatus": {
"Value": "Checked In",
"StringValue": "Checked In"
},
"RecordDocumentType": {
"Value": "Adobe Acrobat Document",
"StringValue": "Adobe Acrobat Document"
},
"RecordExtension": {
"Value": "PDF",
```

```
"StringValue": "PDF"
},
"RecordHomeLocation": {
"TrimType": "Location",
"LocationFormattedName": {
"Value": "Adelaide"
},
"Uri": 900000000,
"StringValue": "Adelaide",
"Icon": {
"IsFileTypeIcon": false,
"IsInternalIcon": true,
"IsValid": true,
"FileType": "",
"Id": "LocUnit"
}
},
"RecordIsCheckedOut": {
"Value": false,
"StringValue": "Checked In"
},
"RecordIsContainer": {
"Value": false,
"StringValue": "No"
},
"RecordIsElectronic": {
"Value": true,
"StringValue": "Yes"
},
"RecordLastPartRecord": {
"TrimType": "Record",
"RecordExtension": {
"Value": "PDF"
```

```
},
"RecordIsElectronic": {
"Value": true
},
"RecordNumber": {
"Value": "REC_411"
},
"RecordTitle": {
"Value": "15-532471"
},
"Uri": 900000378,
"StringValue": "REC_411",
"Icon": {
"IsFileTypeIcon": true,
"IsInternalIcon": false,
"IsValid": true,
"FileType": "PDF",
"Id": "Unknown"
}
},
"RecordNumber": {
"Value": "REC_411",
"StringValue": "REC_411"
},
"RecordOwnerLocation": {
"TrimType": "Location",
"LocationFormattedName": {
"Value": "Adelaide"
},
"Uri": 900000000,
"StringValue": "Adelaide",
"Icon": {
"IsFileTypeIcon": false,
```

```
"IsInternalIcon": true,
"IsValid": true,
"FileType": "",
"Id": "LocUnit"
}
},
"RecordRecordType": {
"TrimType": "RecordType",
"RecordTypeAllowParts": {
"Value": true
},
"RecordTypeAllowReplace": {
"Value": true
},
"RecordTypeAllowVersions": {
"Value": true
},
"RecordTypeLevel": {
"Value": 2
},
"RecordTypeMoveWhenReadOnly": {
"Value": false
},
"RecordTypeName": {
"Value": "Document"
},
"RecordTypeStoreType": {
"Value": "UseStore",
"StringValue": "Use A document store"
},
"RecordTypeTitlingMethod": {
"Value": "FreeText",
"StringValue": "Free Text"
```

```
},
"RecordTypeUsualBehaviour": {
"Value": "Document",
"StringValue": "Document"
},
"Uri": 2,
"StringValue": "Document",
"Icon": {
"IsFileTypeIcon": false,
"IsInternalIcon": true,
"IsValid": true,
"FileType": "",
"Id": "YellowDoc"
}
},
"RecordRequests": {
"Value": "",
"StringValue": ""
},
"RecordSpURL": {
"Value": "",
"StringValue": ""
},
"RecordTitle": {
"Value": "15-532471",
"StringValue": "15-532471"
},
"IsInFavorites": false,
"EnabledCommandIds": [
"Properties",
"RecCheckOut",
"RecCheckIn",
"RecNewPart",
```

"RecNewVersion",

"RecAddRetrieveTemporaryRequest",

"RecContainer",

"RecOwnerLoc",

"RecAddContact",

"ShowContacts",

"RecCurrentLoc",

"RecHomeLoc",

"RecRemoveContact",

"RecShowRequests",

"RecAddRetrieveTemporaryRequest",

"RecAddRetrieveRecurrentRequest",

"RecAddRetrievePermanentRequest",

"RecAddPickupTemporaryRequest",

"RecAddPickupPermanentRequest"

],

"Icon": {

"IsFileTypeIcon": true,

"IsInternalIcon": false,

"IsValid": true,

```
"FileType": "PDF",
```

"Id": "Unknown"

},

"Uri": 9000000378

# Appendix C Active Directory Federation Services (ADFS)

# Scenario

In this scenario we have the following domains:

- TRIM
- TESTTEAM

The Content Manager Workgroup Server and Content Manager WebClient server (IIS) are part of TRIM domain

The Content Manager users should be able to log on to the Content Manager WebClient server with their TESTTEAM domain credential.

# **Content Manager Web Client Configuration**

### Prerequisite

Content Manager Web Client must be configured to run on Secure Sockets Layer (SSL).

# Editing hprmServiceAPI.config

Set useADFS attribute under <setup> key to *true*. This will add a log out button to the Content Manager Web Client.

### **Configuration example**

```
<setup databaseId="G1" useADFS="true" workpath="C:\Micro Focus Content
Manager\ServiceAPIWorkpath"/>
```

### **Editing Web.config**

Under <configSections> add the following lines:

#### Under <appSettings> add the following lines:

```
<add key="ida:FederationMetadataLocation"
value="https://adfs1.testteam.local/FederationMetadata/2007-
06/FederationMetadata.xml" />
```

**NOTE:** replace the highlighted value with your correct value.

Under <system.web> (this is under <configuration>) add the following lines:

```
<authorization>
    <deny users="?" />
</authorization>
    <authentication mode="None" />
```

**NOTE:** replace the existing <authentication> element.

#### Under <configuration> add the following lines:

```
<system.identityModel>
    <identityConfiguration>
      <audienceUris>
        <add value="https://MyServer/MyWebClient/" />
      </audienceUris>
      <securityTokenHandlers>
        <add
type="System.IdentityModel.Services.Tokens.MachineKeySessionSecurityTokenHandler,
System.IdentityModel.Services, Version=4.0.0.0, Culture=neutral,
PublicKeyToken=b77a5c561934e089" />
        <remove type="System.IdentityModel.Tokens.SessionSecurityTokenHandler,
System.IdentityModel, Version=4.0.0.0, Culture=neutral,
PublicKeyToken=b77a5c561934e089" />
      </securityTokenHandlers>
      <certificateValidation certificateValidationMode="None" />
      <issuerNameRegistry</pre>
type="System.IdentityModel.Tokens.ValidatingIssuerNameRegistry,
System.IdentityModel.Tokens.ValidatingIssuerNameRegistry">
        <authority name="http://ADFS1.testteam.local/adfs/services/trust">
          <keys>
            <add thumbprint="538B9CF4D293995C9406D7EA74C3F7353C5DD62A" />
          </keys>
          <validIssuers>
            <add name="http://ADFS1.testteam.local/adfs/services/trust" />
          </validIssuers>
        </authority>
      </issuerNameRegistry>
    </identityConfiguration>
```

</system.identityModel>

NOTE: replace the highlighted value with your correct value.

#### Under <configuration> add the following lines:

```
<system.identityModel.services>

<federationConfiguration>

<cookieHandler requireSsl="true" />

<wsFederation passiveRedirectEnabled="true"

issuer="https://adfs1.testteam.local/adfs/ls" realm="https://MyServer/MyWebClient/"

requireHttps="true" />

</federationConfiguration>

</system.identityModel.services>
```

**NOTE:** replace the highlighted value with your correct value.

#### Under <system.webServer> (under <configuration>) add the following modules:

### Modifying the Authentication Setting in IIS

Using Internet Information Services (IIS) Manager, for the Content Manager Web Client site, enable **Anonymous Authentication** for:

- Content folder
- Scripts folder

| 💱 Internet Information Services (IIS) Manager                |                                      |              |                             |     | - 0 | ×             |
|--------------------------------------------------------------|--------------------------------------|--------------|-----------------------------|-----|-----|---------------|
| (←→) BTPVM5016 → Sites → Default Web Site → ContentManager → |                                      |              |                             | 🖬 🔛 |     |               |
| File View Help                                               | File View Help                       |              |                             |     |     |               |
| Connections                                                  | Connections Actions Actions          |              |                             |     |     |               |
|                                                              | P Additentication @ Help             |              |                             |     |     |               |
| Start Page                                                   | Group by: No Grouping -              |              |                             |     |     |               |
| Application Pools                                            | Name                                 | Status       | Response Type               |     |     |               |
| V 📓 Sites                                                    | Anonymous Authentication             | Enabled      |                             |     |     |               |
| Gefault Web Site     Site     Site                           | ASP.NET Impersonation                | Disabled     | LITTD 202 La sis / Padisast |     |     |               |
| > P CMServiceAPI                                             | Windows Authentication               | Enabled      | HTTP 401 Challenge          |     |     |               |
| > 🔐 CMWebDAV                                                 |                                      |              |                             |     |     |               |
| > (if CMWebDrawer                                            |                                      |              |                             |     |     |               |
| > - ADFS                                                     |                                      |              |                             |     |     |               |
| > 📲 APIErrorPages                                            |                                      |              |                             |     |     |               |
| > ·· 🛅 bin                                                   |                                      |              |                             |     |     |               |
| > Contrig                                                    |                                      |              |                             |     |     |               |
| > - 🛗 HTML5TrapezeViewer                                     |                                      |              |                             |     |     |               |
| > 🛗 images                                                   |                                      |              |                             |     |     |               |
| > - onstream                                                 |                                      |              |                             |     |     |               |
| > . ServiceStack_Logging_Log4l                               |                                      |              |                             |     |     |               |
| > 🛗 Views                                                    |                                      |              |                             |     |     |               |
| > · 🔐 ContentManagerMobile                                   |                                      |              |                             |     |     |               |
|                                                              |                                      |              |                             |     |     |               |
| < >>                                                         | Features View Content View           |              |                             |     |     |               |
| Configuration: 'localhost' applicationHost.config , <        | location path="Default Web Site/Cont | entManager"> |                             |     |     | • <b>1</b> .: |

# Configuring the Office/Outlook Addins

### Background

Authentication from a client side application, such as the thin Office and Outlook add-ins, requires that the application be registered in ADFS and that the registration information be supplied to Azure AD by each client. This section details how to configure this.

### **Creating the Client**

Create an ADFS client using the powershell command 'Add-ADFSClient'. For example:

```
Add-ADFSClient -Name "MyCMWebClient" -ClientId "3A69D33C-7ED4-4D16-82F2-
48245F0B2C05" -RedirectUri https://rmcloud/WebClient/
```

The Client ID can be generated using the guidgen utility, RedirectUri must be a valid URI but does not need to point to an actual end point.

### Linking from the Content Manager Web Client

Native client integration must be enabled in the hprmServiceAPI.config file. This is done via the <**authentication**> element.

In the example below the audience is the identifier from your Relying Party Trust and the metadataEndpoint is the same as that used in the ida:FederationMetadataLocation appSetting in the web.config file.

# **Configuring the Client Details**

Once the Web Client is configured to talk to ADFS we need to configure the clients (e.g. the thin Office and Outlook add-ins) to also connect to ADFS. The method we use to do this is to place the required information in an XML file beneath the Web Client folder on the web server, the thin Office and Outlook add-ins will look for this information and if it is found attempt to use ADFS to authenticate. To configure this:

- 1. Open the Content Manager Web Client install folder and find the folder ADFS (e.g. C:\Program Files\Micro Focus\Content Manager\Web Client\ADFS)
- 2. Open the file config.xml file in Edit mode.
- 3. Set the values of the contained elements as follows:

| Element           | Source                                                                               |
|-------------------|--------------------------------------------------------------------------------------|
| clientAuthority   | The address of your adfs instance. Example: https://adfs1.testteam.local/adfs        |
| clientResourceUri | The identifier of your relying party trust. Example<br>https://MyServer/MyWebClient/ |
| clientID          | The guid used in the client created by Add-ADFSClient.                               |
| clientReturnUri   | The RedirectUri specified when running Add-ADFSClient.                               |

# **Frequently Asked Questions**

Delete this text and replace it with your own content.

# How do I enable more logging?

In order to make it easier to troubleshoot problems, it will be useful to enable additional logging. In the Web.config, before the end of Configuration, insert the following config. Change the path in the initializeData attribute under *sharedListeners* to where you want the log to be written to.

```
<system.diagnostics>
    <trace autoflush="true" />
    <sources>
      <source name="System.Net">
       <listeners>
          <add name="System.Net" />
        </listeners>
      </source>
      <source name="System.Net.HttpListener">
        <listeners>
          <add name="System.Net" />
        </listeners>
      </source>
      <source name="System.Net.Sockets">
        <listeners>
          <add name="System.Net" />
        </listeners>
      </source>
      <source name="System.Net.Cache">
        <listeners>
          <add name="System.Net" />
        </listeners>
      </source>
    </sources>
    <sharedListeners>
      <add name="System.Net" type="System.Diagnostics.TextWriterTraceListener"</pre>
initializeData="C:\mylogs\System.net.trace.log" traceOutputOptions="ProcessId,
DateTime" />
   </sharedListeners>
    <switches>
      <add name="System.Net" value="Verbose" />
      <add name="System.Net.Sockets" value="Verbose" />
      <add name="System.Net.Cache" value="Verbose" />
      <add name="System.Net.HttpListener" value="Verbose" />
    </switches>
  </system.diagnostics>
```

You should then see the logs created. If you don't see the log files generated, manually create the mylogs folder.

| nyloas 🛛                                                             |                                                                                                    |                                                                                                    |                                                                                                    |                                                                                | _ [ |
|----------------------------------------------------------------------|----------------------------------------------------------------------------------------------------|----------------------------------------------------------------------------------------------------|----------------------------------------------------------------------------------------------------|--------------------------------------------------------------------------------|-----|
| 🌀 🕞 🖉 🔹 Computer 🔹 Local Disk (C:) 🔹                                 | mylogs                                                                                                    | •                                                                                                    | Search mylogs                                                                                                    |                                                                                |     |
| Organize 💌 Include in Ibrary 💌 Share with                            | 💌 Burn New folder                                                                                                    |                                                                                                    |                                                                                                    | 8≡ ▼                                                                           |     |
| Desktop     Downloads     Dropbox     Recent Places     Gondle Drive | Name           System.net.trace.log           f801f716-c355-4d56-8556-ff003a619a605ys           dd40969a-d5e5-42ab-80bb-65d8b09f370d5           2b8c1cf9-98c8-436f-a146-df7291a35b205ys           3d3c57a7-c288-4d1f-9ec6-44ed4446b85b5y           9ef0c9c2-0310-4d75-bf31-e3b6b0603da95y           16abdf96-2cfb-4a8d-9797-b69ebd3c6bb15y           81cd6137-a1c9-4286-8650-20e4adfcb6635y | Date modified<br>28/08/2015 6:43 PM<br>28/08/2015 6:26 PM<br>28/08/2015 6:35 PM<br>28/08/2015 6:32 PM<br>28/08/2015 6:32 PM<br>28/08/2015 6:15 PM<br>28/08/2015 6:36 PM      | Type<br>Text Document<br>Text Document<br>Text Document<br>Text Document<br>Text Document<br>Text Document<br>Text Document<br>Text Document | Size -<br>7,013 KB<br>332 KB<br>314 KB<br>1 KB<br>1 KB<br>1 KB<br>1 KB<br>1 KB |     |
|                                                                      | d2e37c8b-732e-481e-91b0-fcad3e1e0a445y<br>8d7cb669-495d-40eb-b73e-3f831f47a8fe5y<br>8932ef9b-86a7-4135-9daa-544dfd6269a15y<br>7016997b-09d6-48dd-b93c-945b8124d6f25<br>c593582e-60ff-42bd-85cf-3c7fc11aad885ys<br>cce9c318-cb11-44e0-953a-1a26d26680605y<br>d39b86ca-9dbb-4e11-9d53-be487e63cb155<br>f8dc0a43-478c-4268-bb23-7a24920a84325y                                                 | 28/08/2015 6:26 PM<br>28/08/2015 6:20 PM<br>28/08/2015 6:17 PM<br>28/08/2015 6:27 PM<br>28/08/2015 6:34 PM<br>28/08/2015 6:33 PM<br>28/08/2015 6:22 PM<br>28/08/2015 6:41 PM | Text Document<br>Text Document<br>Text Document<br>Text Document<br>Text Document<br>Text Document<br>Text Document<br>Text Document         | 1 KB<br>1 KB<br>1 KB<br>1 KB<br>1 KB<br>1 KB<br>1 KB                           |     |

# The remote certificate is invalid according to the validation procedure

```
Server Error in '/rm82' Application.
```

# 

This is most likely caused by a certificate error. By enabling logging, the error may be something along these lines below.

System.Net Information: 0 : [9504] SecureChannel#3908756 - Remote certificate has errors:

System.Net Information: 0 : [9504] SecureChannel#3908756 - A certificate chain could not be built to a trusted root authority.

System.Net Information: 0 : [9504] SecureChannel#3908756 - Remote certificate was verified as invalid by the user.

System.Net Error: 0 : [9504] Exception in HttpWebRequest#2237113:: - The underlying connection was closed: Could not establish trust relationship for the SSL/TLS secure channel.

#### Solution

To resolve this problem, the root certificate from the ADFS server must be trusted by the client. Log on to the ADFS Server, export the required certificate from a trusted root authority and import it on the client's machine into the trusted root authority.

| 2                                                                                                    | Console1 - [Console                                                                                                    | Root\Certificates (Local Comp                                                                                                    | uter)\Trusted R                                                                                                    | oot Certification A                                                                                                    | uthorities\Certifica                                                                                                    | tes]        |
|----------------------------------------------------------------------------------------------------|----------------------------------------------------------------------------------------------------|----------------------------------------------------------------------------------------------------|----------------------------------------------------------------------------------------------------|----------------------------------------------------------------------------------------------------|----------------------------------------------------------------------------------------------------|-------------|
| File Action View Favorites Window Hel<br>← ↔ 2017 2017 2017 2017 2017 2017 2017 2017                                                                                                    | p                                                                                                    | Isonad Bo                                                                                                    | Expiration Date                                                                                                    | Intended Purnoses                                                                                                    | Friendly Name                                                                                                    | Satur       |
| Console Root   Certificates (Local Computer)   Personal  Certificates (Local Computer)  Certificates  Certificates  Certificate  Certificate  Certificates  Certificates | Baltimore CyberTrust Root     Glass 3 Public Primary Certificat     Copyright (c) 1997 Microsoft C     DigiCett High Assurance EV Ro     Git CyberTrust Global Root     Microsoft Root Certificate Auth     Microsoft Root Certificate Auth | Baltimore CyberTrust Root<br>Class 3 Public Primary Certificatio<br>Copyright (c) 1997 Microsoft Corp.<br>DigiCert High Assurance EV Root<br>Equifax Secure Certificate Authority<br>OTE CyberTrust Global Root<br>Microsoft Root Authority<br>Microsoft Root Certificate Authori<br>Microsoft Root Certificate Authori<br>Microsoft Root Certificate Authori<br>Microsoft Root Certificate Authori<br>No LIABILITY ACCEPTED, (c)97 V | 13/05/2025<br>2/06/2028<br>31/12/1999<br>10/11/2031<br>23/06/2018<br>1/01/2000<br>31/12/2020<br>10/05/2021<br>24/06/2035<br>23/02/2036<br>8/01/2004 | Server Authenticati<br>Secure Email, Client<br>Time Stamping<br>Server Authenticati<br>Secure Email, Client<br>Secure Email, Code<br><all><br/><all><br/>Time Stamping</all></all> | Baltimore Cyber Tru<br>VeriSign Class 3 Pu<br>Microsoft Timesta<br>DigiCert<br>GeoTrust<br>GTE Cyber Trust Glo<br>Microsoft Root Aut<br>Microsoft Root Cert<br>Microsoft Root Cert<br>Microsoft Root Cert<br>VeriSign Time Stam |             |
|                                                                                                    | Entretame.ADF3WEISWEI-CA                                                                                                    | testeam-ADFSWEBXN1-CA<br>Thawte Timestamping CA<br>VeriSign Class 3 Public Primary Ce                                                                                                    | 12/05/2020<br>1/01/2021<br>17/07/2036                                                                                                    | călis<br>Time Stam<br>Server Auth<br>Cut<br>Dele<br>Prop<br>Help                                                                                                    | eblanaa<br>asks 0<br>//<br>eerties                                                                                                    | pen<br>port |

To export certificate, on the AD FS Server, please refer to the following screenshot:

After the export is successful, you can import this certificate to the client's machine (into the Trusted Root Certificate Authorities).
| Console Root                            | Issued To 🔺                          | Issued By                                 | Expiration Date | Intended Purposes    | Fr              |
|-----------------------------------------|--------------------------------------|-------------------------------------------|-----------------|----------------------|-----------------|
| Certificates (Local Computer)           | GlobalSign Root CA                   | GlobalSign Root CA                        | 28/01/2028      | Server Authenticatio | G               |
| 🖃 🚞 Personal                            | Go Daddy Class 2 Certification Au    | Go Daddy Class 2 Certification Auth       | 30/06/2034      | Server Authenticatio | Gt              |
| Certificates                            | Go Daddy Root Certificate Authori    | Go Daddy Root Certificate Authority       | 1/01/2038       | Server Authenticatio | Gc              |
| Trusted Root Certification Authorities  | GTE CyberTrust Global Root           | GTE CyberTrust Global Root                | 14/08/2018      | Secure Email, Client | G1              |
| Certificates                            | Hewlett-Packard Company              | VeriSign Class 3 Code Signing 2004 CA     | 19/12/2011      | Code Signing         | $\triangleleft$ |
| Enterprise Trust                        | Hewlett-Packard Primary Class 2      | Hewlett-Packard Primary Class 2 Cer       | 30/12/2012      | <ai></ai>            | ⊲               |
| Intermediate Certification Authorities  | Hewlett-Packard Primary Class 2      | Hewlett-Packard Primary Class 2 Cer       | 1/01/2014       | <ai></ai>            | <               |
| Certificate Revocation List             | Hewlett-Packard Primary Class 2 T    | Hewlett-Packard Primary Class 2 Tes       | 30/12/2012      | <ai></ai>            | $\triangleleft$ |
| Certificates                            | Hewlett-Packard Private Class 2 C    | Hewlett-Packard Private Class 2 Cer       | 23/08/2021      | <ai></ai>            | ⊲               |
| Certificates                            | Hewlett-Packard Private Class 2 T    | Hewlett-Packard Private Class 2 TES       | 20/06/2021      | <al></al>            | <               |
| Certificates                            | Microsoft Authenticode(tm) Root      | Microsoft Authenticode(tm) Root Au        | 1/01/2000       | Secure Email, Code S | Mi              |
| Certificates                            | Microsoft Root Authority             | Microsoft Root Authority                  | 31/12/2020      | <ai></ai>            | Mi              |
| Third-Party Root Certification Authorit | Microsoft Root Certificate Authority | Microsoft Root Certificate Authority      | 10/05/2021      | <ai></ai>            | Mi              |
| Certificates                            | Microsoft Root Certificate Authori   | Microsoft Root Certificate Authority      | 24/06/2035      | <ai></ai>            | Mi              |
| 🗉 🧮 Trusted People                      | Microsoft Root Certificate Authori   | Microsoft Root Certificate Authority      | 23/03/2036      | <ai></ai>            | Mi              |
| 💌 🧮 Remote Desktop                      | NO LIABILITY ACCEPTED, (c)97 V       | NO LIABILITY ACCEPTED, (c)97 Veri         | 8/01/2004       | Time Stamping        | Ve              |
| 🗉 🚞 Smart Card Trusted Roots            | QuoVadis Root CA 2                   | QuoVadis Root CA 2                        | 25/11/2031      | Server Authenticatio | QL              |
| Trusted Devices                         | RSA Security 2048 V3                 | RSA Security 2048 V3                      | 23/02/2026      | Server Authenticatio | RS              |
|                                         | SecureTrust CA                       | SecureTrust CA                            | 1/01/2030       | Server Authenticatio | Tr              |
|                                         | SPI Root Certificate                 | SPI Root Certificate                      | 16/09/2015      | <ai></ai>            | ⊲               |
|                                         | Starfield Class 2 Certification Auth | Starfield Class 2 Certification Authority | 30/06/2034      | Server Authenticatio | St              |
|                                         | Starfield Root Certificate Authorit  | Starfield Root Certificate Authority      | 1/01/2038       | Server Authenticatio | St              |
|                                         | Starfield Services Root Certificate  | Starfield Services Root Certificate A     | 1/01/2030       | Server Authenticatio | St              |
|                                         | StartCom Certification Authority     | StartCom Certification Authority          | 18/09/2036      | Server Authenticatio | St              |
|                                         | TC TrustCenter Class 2 CA II         | TC TrustCenter Class 2 CA II              | 1/01/2026       | Ferver Authenticatio | TC              |
|                                         | Lestteam-ADFSWEBSVR1-CA              | testteam-ADFSWEBSVR1-CA                   | 12/03/2020      | <ai></ai>            | <               |
|                                         | Thante Premium Server CA             | Thawte Premium Server CA                  | 1/01/2021       | Server Authenticatio | th              |
|                                         | 🔄 thawte Primary Root CA             | thawte Primary Root CA                    | 17/07/2036      | Server Authenticatio | th              |
|                                         | 🔄 thawte Primary Root CA - G3        | thawte Primary Root CA - G3               | 2/12/2037       | Server Authenticatio | th              |
|                                         | Thawte Server CA                     | Thawte Server CA                          | 1/01/2021       | Server Authenticatio | th              |
|                                         | Thawte Timestamping CA               | Thawte Timestamping CA                    | 1/01/2021       | Time Stamping        | Th              |

# Appendix C1 Setup Relying Party Trust in ADFS

- 1. On the AD FS Management console, under Trust Relationships, select Relying Party Trusts.
- 2. On the Actions panel, click Add Relying Party Trust.

The Add Relying Party Trust Wizard dialog is displayed.

| Select Data Source         Steps       Select an option that this wizard will use to obtain data about this relying party:         Welcome       Import data about the relying party published online or on a local network.         Select Data Source       Import data about the relying party published online or on a local network.         Specify Display Name       Federation metadata online or on a local network.         Choose Profile       Federation metadata address (host name or URL):         Configure Certificate       Example: fs.contoso.com or https://www.contoso.com/app         Configure Identifiers       Import data about the relying party from a file | <b>\$</b>                                                                                                    | Add Relying Party Trust Wizard                                                                                                    |
|----------------------------------------------------------------------------------------------------|----------------------------------------------------------------------------------------------------|----------------------------------------------------------------------------------------------------|
| Steps       Select an option that this wizard will use to obtain data about this relying party:         • Welcome       Import data about the relying party published online or on a local network.         • Select Data Source       Import data about the relying party published online or on a local network.         • Specify Display Name       Is federation metadata online or on a local network.         • Choose Profile       Federation metadata address (host name or URL):         • Configure Certificate       Example: fs.contoso.com or https://www.contoso.com/app         • Configure Identifiers       Import data about the relying party from a file             | Select Data Source                                                                                                    |                                                                                                    |
| <ul> <li>Configure Multi-factor<br/>Authentication Now?</li> <li>Choose Issuance<br/>Authorization Rules</li> <li>Ready to Add Trust</li> <li>Finish</li> <li>Enter data about the relying party manually<br/>Use this option to manually input the necessary data about this relying party organization.</li> </ul>                                                                                                    | <ul> <li>Steps</li> <li>Welcome</li> <li>Select Data Source</li> <li>Specify Display Name</li> <li>Choose Profile</li> <li>Configure Certificate</li> <li>Configure URL</li> <li>Configure Identifiers</li> <li>Configure Identifiers</li> <li>Configure Multi-factor<br/>Authentication Now?</li> <li>Choose Issuance<br/>Authorization Rules</li> <li>Ready to Add Trust</li> <li>Finish</li> </ul> | Select an option that this wizard will use to obtain data about this relying party: <ul> <li>Import data about the relying party published online or on a local network.</li> <li>Use this option to import the necessary data and certificates from a relying party organization that published its federation metadata address (host name or URL): <ul> <li>Example: fs.contoso.com or https://www.contoso.com/app</li> </ul> </li> <li>Import data about the relying party from a file <ul> <li>Use this option to import the necessary data and certificates from a relying party organization that has exported its federation metadata to a file. Ensure that this file is from a trusted source. This wizard will not validate the source of the file.</li> <li>Federation metadata file location:</li> <li>Browse</li> </ul> </li> </ul> |

- 3. On the Select Data Source step, select Enter data about the relying party manually, click Next.
- 4. On the **Specify Display Name** step, type (or copy and paste) the name into the **Display Name** field, click **Next**.
- 5. On the Choose Profile step, select AD FS profile, click Next.
- 6. On the **Configure URL** step, select **Enable support for the WS-Federation Passive protocol** and type in the URL for the **Relying party WS-Federation Passive protocol URL**; click **Next**.
- 7. On the **Configure Identifiers** step, leave the screen as the default, click **Next**.
- 8. On the **Configure Multi-factor Authentication Now?** step, select **I do not want to configure multi-factor authentication settings for this relying party trust at this time**; click **Next**.
- 9. On the Choose Issuance Authorization Rules step, select Permit all users to access this relying party; click Next.

10. On the final step, select **Open the Edit Claim Rules dialog for this relying party trust when the wizard closes**; click **Close**.

## **Adding Claim Rules**

1. To add Claim Rules, on the displayed **Edit Claim Rules** dialog, click **Add**.

| 💱 🐘 Edit Claim Rules for CTONG WebClient 8.2 Server 👘 💻                                  |       |
|------------------------------------------------------------------------------------------|-------|
| Issuance Transform Rules Issuance Authorization Rules Delegation Authorization R         | ules  |
| The following transform rules specify the claims that will be sent to the relying party. |       |
| Order Rule Name Issued Claims                                                            |       |
|                                                                                          |       |
|                                                                                          |       |
|                                                                                          |       |
|                                                                                          |       |
|                                                                                          |       |
|                                                                                          | ₽     |
|                                                                                          |       |
|                                                                                          |       |
|                                                                                          |       |
|                                                                                          |       |
| Add Rule Edit Rule Remove Rule                                                           |       |
|                                                                                          |       |
| OK Cancel                                                                                | Apply |

The Add Transform Claim Rule Wizard dialog is displayed.

2. On the Choose Rule Type, from the drop-down Claim rule template menu, select Send Claims Using a Custom Rule.

| <b>\$</b> 1                                                                       | Add Transform Claim Rule Wizard                                                                                                    |
|-----------------------------------------------------------------------------------|----------------------------------------------------------------------------------------------------|
| Select Rule Template                                                              |                                                                                                    |
| <ul> <li>Steps</li> <li>Choose Rule Type</li> <li>Configure Claim Rule</li> </ul> | Select the template for the claim rule that you want to create from the following list. The description provides details about each claim rule template.<br>Claim rule template:<br>Send LDAP Attributes as Claims<br>Send Group Membership as a Claim<br>Transform an Incoming Claim<br>Pass Through of Filter an Incoming Claim<br>Pass Through of Filter an Incoming Claim<br>Pass Throug |
|                                                                                   | < Previous Next > Cancel                                                                                                    |

3. Complete the Edit Rule - Simple Claim dialog as below, then click OK.

|                                                                                      | Edit Rul                                                                   | e - Simple Ci                                           | aim                                      |                                        |
|--------------------------------------------------------------------------------------|----------------------------------------------------------------------------|---------------------------------------------------------|------------------------------------------|----------------------------------------|
| You can configure a custo<br>claims from a SQL attribute<br>issuance statement using | nn claim rule, such as<br>store. To configure a<br>the AD FS claim rule la | a rule that requires<br>custom rule, type o<br>anguage. | multiple incoming clone or more optional | aims or that extra<br>conditions and a |
| Claim rule name:                                                                     |                                                                            |                                                         |                                          |                                        |
| Simple Claim                                                                         |                                                                            |                                                         |                                          |                                        |
| Rule template: Send Claim                                                            | s Using a Custom Rule                                                      | е                                                       |                                          |                                        |
| Custom rule:                                                                         |                                                                            |                                                         |                                          |                                        |
| c:[]                                                                                 | - 1 -                                                                      |                                                         |                                          |                                        |
| => issue(Cialm =                                                                     | 0);                                                                        |                                                         |                                          |                                        |
|                                                                                      |                                                                            |                                                         |                                          |                                        |
|                                                                                      |                                                                            |                                                         |                                          |                                        |
|                                                                                      |                                                                            |                                                         |                                          |                                        |
|                                                                                      |                                                                            |                                                         |                                          |                                        |
|                                                                                      |                                                                            |                                                         |                                          |                                        |
|                                                                                      |                                                                            |                                                         |                                          |                                        |
|                                                                                      |                                                                            |                                                         |                                          |                                        |
|                                                                                      |                                                                            |                                                         |                                          |                                        |
|                                                                                      |                                                                            |                                                         |                                          |                                        |
|                                                                                      |                                                                            |                                                         |                                          |                                        |
|                                                                                      |                                                                            |                                                         |                                          |                                        |
|                                                                                      |                                                                            |                                                         |                                          |                                        |
|                                                                                      |                                                                            |                                                         |                                          |                                        |

The new Relying Party Trust will be listed in the Relying Party Trusts list.

| <b>\$</b> #                                                                                                    |                                                                                                    | AD FS                                                                                                    | _ <b>D</b> X                                             |
|----------------------------------------------------------------------------------------------------|----------------------------------------------------------------------------------------------------|----------------------------------------------------------------------------------------------------|----------------------------------------------------------|
| 翰 File Action View Window Help                                                                                                    |                                                                                                    |                                                                                                    | _ <i>B</i> >                                             |
| AD FS                                                                                                    | Relying Party Trusts                                                                                                    | Fuelded Ture Identifier                                                                                                    | Actions                                                  |
| <ul> <li>Service</li> <li>Endpoints</li> <li>Certificates</li> <li>Claim Descriptions</li> <li>Trust Relationships</li> <li>Claims Provider Trusts</li> <li>Relying Party Trusts</li> <li>Attribute Stores</li> <li>Attribute Stores</li> <li>Per Relying Party Trust</li> </ul> | Display Name<br>Device Registration Service<br>RegingPaty1<br>RegingPaty2<br>RegingPaty3<br>RegingPaty4<br>local WebDiswer<br>Davids Server WebDiswer<br>Cloud With Server WebDiswer<br>Cloud With Server | Enabled Type Identifier<br>Yes WS-T unmin-datadfs1.testteam.loc<br>Yes Nort RebingParty1<br>Yes Nort RebingParty2<br>Yes WS-T RebingParty3<br>Yes WS-T RebingParty3<br>Yes WS-T https://dentific.012.trim.lsb/ht<br>Yes WS-T https://dentific.012.trim.lsb/ht<br>Yes WS-T https://dentific.012.trim.lsb/htm | e/<br>e/<br>e/<br>e/<br>e/<br>e/<br>e/<br>e/<br>e/<br>e/ |
|                                                                                                    |                                                                                                    |                                                                                                    |                                                          |

# Appendix D Azure AD Authentication for Content Manager Web Client

**IMPORTANT:** Azure authentication needs outgoing access on ports 80 and 443 from the IIS server where the Content Manager Web Client is hosted.

# **Configuring Web Browser Access**

## **Disabling IIS Administration**

Given that IIS windows integrated authentication will no longer be used disable it in IIS Manager and enable Anonymous, as seen here:

| 💐 Internet Information Services (IIS) Manager         |                                             |                |                         | – 🗆 X      |
|-------------------------------------------------------|---------------------------------------------|----------------|-------------------------|------------|
| (← →) (P + BTPVM5016 + Sites + Detection)             | fault Web Site 🕨 ContentManager             | •              |                         | 🔤 🖂 🟠 🔞 🗸  |
| File View Help                                        |                                             |                |                         |            |
| Connections                                           |                                             |                |                         | Actions    |
|                                                       |                                             |                |                         | 😧 Help     |
| Start Page                                            | Group by: No Grouping -                     |                |                         |            |
| Application Pools                                     | Name                                        | Status         | Response Type           |            |
| V Sites                                               | Anonymous Authentication                    | Enabled        |                         |            |
| V 🔮 Default Web Site                                  | ASP.NET Impersonation                       | Disabled       |                         |            |
| > aspnet_client                                       | Forms Authentication                        | Disabled       | HTTP 302 Login/Redirect |            |
| > CMServiceAPI                                        | Windows Authentication                      | Disabled       | HTTP 401 Challenge      |            |
| CMWebDrawer                                           |                                             |                |                         |            |
| ContentManager                                        |                                             |                |                         |            |
| > - 🛄 ADFS                                            |                                             |                |                         |            |
| > - 🚰 APIErrorPages                                   |                                             |                |                         |            |
| > -🚞 bin                                              |                                             |                |                         |            |
| > - 🧰 config                                          |                                             |                |                         |            |
| > - Content                                           |                                             |                |                         |            |
| > HIML5TrapezeViewer                                  |                                             |                |                         |            |
| > - images                                            |                                             |                |                         |            |
| > - onstream                                          |                                             |                |                         |            |
| ServiceStack Longing Lon4                             |                                             |                |                         |            |
| > - Views                                             |                                             |                |                         |            |
| > P ContentManagerMobile                              |                                             |                |                         |            |
|                                                       |                                             |                |                         |            |
|                                                       | Features View 🕞 Content View                |                |                         |            |
| Configuration: 'localhost' applicationHost.config , < | <li>location path="Default Web Site/Co</li> | ntentManager"> |                         | • <u>.</u> |

# Creating an Active Directory Web Application

To allow authentication of the Content Manager Web Client you must first configure an Active Directory application.

To do this:

- 1. Open your Active Directory instance in Azure.
- 2. Click Azure Active Directory > App registrations > New application registration.

| Create                                  |   | × |  |
|-----------------------------------------|---|---|--|
| * Name <b>0</b><br>My Video Test        | ~ | • |  |
| Application type 0                      |   |   |  |
| Web app / API                           | ~ |   |  |
| * Sign-on URL ①<br>https://localhost/cm | × |   |  |
|                                         |   |   |  |
|                                         |   |   |  |
|                                         |   |   |  |
|                                         |   |   |  |
|                                         |   |   |  |
|                                         |   |   |  |
|                                         |   |   |  |
|                                         |   |   |  |
|                                         | 2 |   |  |
| Create                                  |   |   |  |

- 3. Type a name for your new application in the **Name** field.
- 4. Select the Application type as Web app / API from the drop down.
- Type (or copy and paste) the URL to your Web Client instance in the Sign-on URL field and click Create.
- 6. In IIS, enable **Anonymous Authentication** and disable **Windows Authentication** for your Web Client instance.

## Updating the web.config

The Content Manager Web Client web.config must be updated to link it to Azure AD for authentication; there are a number of elements that need to be added.

#### Within the <configSections> element add the following two section elements:

```
<section name="system.identityModel"
type="System.IdentityModel.Configuration.SystemIdentityModelSection,
System.IdentityModel, Version=4.0.0.0, Culture=neutral,
PublicKeyToken=B77A5C561934E089" />
<section name="system.identityModel.services"
type="System.IdentityModel.Services.Configuration.SystemIdentityModelServicesSectio
n, System.IdentityModel.Services, Version=4.0.0.0, Culture=neutral,
PublicKeyToken=B77A5C561934E089" />
```

Within the **<appSettings>** element add this key, replace the value with the value found in the 'Federation metadata document url' field in your AD application.

```
<add key="ida:FederationMetadataLocation"
value="https://login.windows.net/5321c511-aa9d-4958-9857-
b59e08fadaa9/FederationMetadata/2007-06/FederationMetadata.xml" />
```

Within the <system.Web> element replace the existing <authentication> element with the following two elements.

```
<authorization>
<deny users="?" />
</authorization>
<authentication mode="None" />
```

After the <handlers> element (inside <system.webServer> ) add these modules:

```
<modules>
   <add name="WSFederationAuthenticationModule"
type="System.IdentityModel.Services.WSFederationAuthenticationModule,
System.IdentityModel.Services, Version=4.0.0.0, Culture=neutral,
PublicKeyToken=b77a5c561934e089" preCondition="managedHandler" />
        <add name="SessionAuthenticationModule"
type="System.IdentityModel.Services.SessionAuthenticationModule,
System.IdentityModel.Services, Version=4.0.0.0, Culture=neutral,
PublicKeyToken=b77a5c561934e089" preCondition="managedHandler" />
</modules>
```

#### At the bottom of the web.config file (before the </configuration> tag) add the following:

```
<system.identityModel>
  <identityConfiguration>
    <audienceUris>
      <add value="[APP ID URI]" />
    </audienceUris>
    <securityTokenHandlers>
      <add
type="System.IdentityModel.Services.Tokens.MachineKeySessionSecurityTokenHandler,
System.IdentityModel.Services, Version=4.0.0.0, Culture=neutral,
PublicKeyToken=b77a5c561934e089" />
      <remove type="System.IdentityModel.Tokens.SessionSecurityTokenHandler,
System.IdentityModel, Version=4.0.0.0, Culture=neutral,
PublicKeyToken=b77a5c561934e089" />
    </securityTokenHandlers>
    <certificateValidation certificateValidationMode="None" />
    <issuerNameRegistry</pre>
type="System.IdentityModel.Tokens.ValidatingIssuerNameRegistry,
System.IdentityModel.Tokens.ValidatingIssuerNameRegistry">
      <authority name="https://sts.windows.net/[Tenant ID]/">
        <validIssuers>
          <add name="https://sts.windows.net/[Tenant ID]/" />
        </validIssuers>
      </authority>
    </issuerNameRegistry>
  </identityConfiguration>
</system.identityModel>
<system.identityModel.services>
  <federationConfiguration>
    <cookieHandler requireSsl="true" />
    <wsFederation passiveRedirectEnabled="true" issuer="https://login.windows.net/</pre>
[Domain]/wsfed" realm="[APP ID URI]" requireHttps="true" />
  </federationConfiguration>
</system.identityModel.services>
```

The XML above contains placeholders, replace them as follows:

 [APP ID URI] – from the Setting > Properties of your newly created application in Azure Active Directory.

| Settings               | × | Properties                    |
|------------------------|---|-------------------------------|
|                        |   | 🕂 Save 🗙 Discard              |
| GENERAL                |   | * Name <b>0</b> My Video Test |
| Properties             | > | Object ID 0                   |
| 😑 Reply URLs           | > |                               |
| Swiners                | > | Application ID 0              |
| API ACCESS             |   | * App ID URI 🖲                |
| & Required permissions | > |                               |

- [Tenant ID] The GUID portion of the federation metadata document URL in the Azure application or
- [Domain] From the domains section of the Azure AD directory

You can also get the Tenant ID and Domain from the portal diagnostics file.

1. Click help Icon > Show Diagnostics > Save > Open Folder.

|                    | * ×                                                                                                    | Settings                  | Help                                                             |
|--------------------|----------------------------------------------------------------------------------------------------|---------------------------|------------------------------------------------------------------|
| lest 🛅 Delete      | (                                                                                                    |                           | Help + support                                                   |
| ~                  | Application ID<br>267d1136-8f73-4841-9fa9-65151675949b<br>Object ID<br>05dfc2a5-c09e-4ad7-8718-1212e3caf78c | GENERAL                   | support ticket and monitor health.                               |
|                    | Managed application in local directory<br>My Video Test                                                     | E Reply URLs              | Launch guided tour<br>Keyboard shortcuts<br>Show diagnostics [2] |
|                    |                                                                                                    | 🍰 Owners                  | Privacy + terms 🗹                                                |
|                    |                                                                                                    | API ACCESS                | _                                                                |
|                    |                                                                                                    | 📍 Keys                    |                                                                  |
|                    |                                                                                                    | TROUBLESHOOTING + SUPPORT | _                                                                |
|                    |                                                                                                    | New support request       |                                                                  |
|                    |                                                                                                    |                           |                                                                  |
|                    |                                                                                                    |                           |                                                                  |
| hat do you want to | o do with PortalDiagnostics (3).json (1019 KB)?                                                             | Open Save                 | Cancel XII of 11 yrini                                           |

#### The PortalDiagnostics.JSON is displayed.

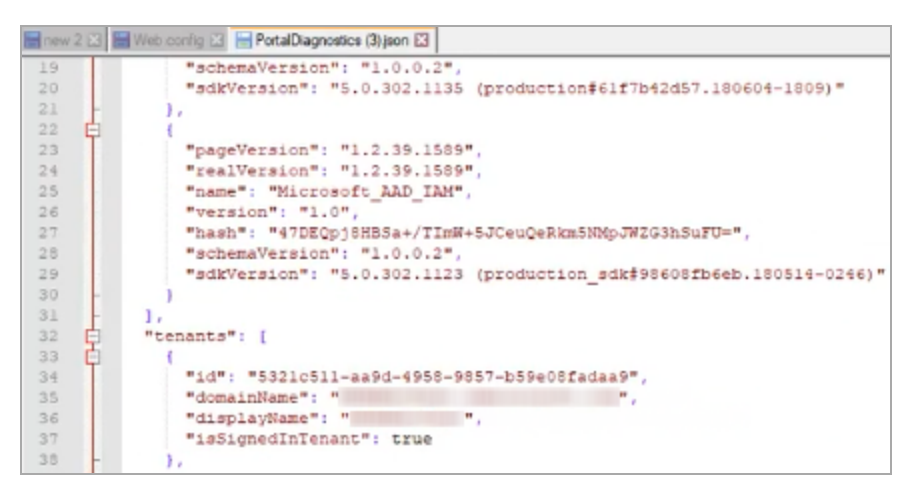

## Starting the Web Client

At this point, you should be ready to run the Content Manager Web Client by navigating to the appropriate URL (e.g. https://mywebserver/ContentManager/). Two things to note:

- Azure AD authentication will only work when you including the trailing slash (/) in the URL
- The first time you access the Web Client URL after following these instructions will probably result in an error, this is part of the setup process. Refresh the page and this error should go away.

# **Configuring Office/Outlook Addins**

Authentication from a client side application, such as the Office and Outlook add-ins, requires that the application be registered in Azure AD and that the registration information be supplied to Azure AD by each client. This section details how to configure this.

## Background

### Creating the Azure Native Client Application

To create the native client application:

- 1. Go to your Azure AD directory.
- 2. From Applications, click Add.
- 3. Select Add an application my organization is developing
- 4. Type (or copy and paste) the application name, e.g. My CM Web Client for Office.

- 5. Select native client application as the Type.
- 6. Type (or copy and paste) a valid URI in Redirect URI, e.g. http://MyCMWebClient

#### Give Permission to the Web Application

For the native application (created above) to work you must give it permission to access the AD web application created in the first part of this document. To do this:

- 1. Go to the **Configure** tab of the native application
- 2. Find the Permission to other applications section
- 3. Add the AD web application.

#### For example:

#### permissions to other applications

| RMCloudWeb                                     | Delegated Permissions: 1                   |
|------------------------------------------------|--------------------------------------------|
| https://rmcloudweb.testteam.local/CMWebClient/ | Delegated Permissions: 1 × ×               |
| Windows Azure Active Directory                 | Access https://mcloudweb.testteam.local/Cl |
|                                                |                                            |
| Add application                                |                                            |

#### Updating hprmServiceAPI.config

Copy the following XML into the hprmServiceAPI.config and copy and paste the App ID URI from the AD web application created in the first part of this document into the audience, copy the Federation metadata document URL into the metadataEndpoint.

```
<authentication>
<activeDirectory>
<add name="azure" audience="" metadataEndpoint=""/>
</activeDirectory>
</authentication>
```

#### **Configure Client Details**

Once the Content Manager Web Client is configured to talk to Azure AD we need to configure the clients (e.g. the thin Office and Outlook add-ins) to also connect to Azure AD. The method we use to do this is to place the required information in an XML file beneath the Web Client folder on the web server,

0

the Office and Outlook add-ins will look for this information and if it is found attempt to use Azure AD to authenticate. To configure this:

- 1. Open the Content Manager Web Client install folder and find the folder ADFS (e.g. C:\Program Files\Micro Focus\Content Manager\Web Client\ADFS)
- 2. Open the file config.xml file in Edit mode.
- 3. Set the values of the contained elements as follows:

| Element           | Source                                                                                             |
|-------------------|----------------------------------------------------------------------------------------------------|
| clientAuthority   | The following URL replacing [Domain] with your Azure Ad domain: https://login.windows.net/[Domain] |
| clientResourceUri | The App Id URI from the Azure AD web application.                                                  |
| clientID          | Client Id from the Azure AD native client application.                                             |
| clientRetumUri    | A Redirect Uri from the Azure AD native client application (in the configuration section.          |

#### Example

```
<adfsClient>
```

```
<clientAuthority>https://login.windows.net/cmdevtest.onmicrosoft.com</clientAuthori
ty>
```

```
<clientResourceUri>http://rmcloudweb/ContentManager/</clientResourceUri>
<clientID>6ee05ae2-fc8e-4120-a0d1-b43f31263d8d</clientID>
<clientReturnUri>http://RMCloudWeb</clientReturnUri>
```

```
</adfsClient>
```

# Appendix E Office Online Integration

# Introduction

The Office Online integration is built into the Content Manager Web Client using Web Application Open Platform Interface (WOPI).

From the Web Client interface, it allows online editing of supported Microsoft Office documents to users with an Office Online subscription that includes editing ability.

# Overview

## Supported Versions of Office Online

The supported version of Office Online Server is 16.0.7766.8550 and later.

If you are installing your own Office Online instance on a local network, then configure to it use either HTTP or HTTPS, but not both. It is recommended you configure it to use HTTPS. Microsoft's own Office 365 online servers only support HTTPS communication

# Supported File Types

Office Online Server delivers browser-based versions of Word, PowerPoint, Excel, and OneNote. Editing is supported for the newer XML style documents (i.e. .docx, .pptx, .xlsx). Older formats such as .doc can be converted to the newer native formats so that they may be edited. This conversion process is usually lossless, but is not guaranteed to be so, and may produce a newer version that is missing certain content or formatting.

The Office Online server broadcasts its capabilities about which actions may be performed on which formats as an XML feed via a HTTP request. The process of determining a server's capabilities via the XML feed is known as 'Discovery'. These capabilities are subject to change - and are highly likely to change - with successive revisions. The Content Manager integration will regularly try to rediscover the capabilities of the Office Online instance, determine which can be used and make them available to Content Manager users when the Office Online instance is upgraded.

## Security

Users are issued tokens by the integration that grant them access to view/edit a document from Content Manager. When the Office server communicates with Content Manager on behalf of the user, it presents this token which is decrypted and verified. This token provides all the information we need to manipulate records in Content Manager. The encryption key is configured in one of the web server's configuration files. It is recommended that this is changed frequently to minimize the chance of security being compromised.

# **Configuring Office Online integration**

#### **Content Manager Web Server Configuration**

**NOTE:** If configuring multiple instances of the Content Manager Web Server in order to use with a load balancer, then each instance within the load balanced cluster must be configured with the same values following the steps below.

• Once you have installed the Content Manager Web Client, from the Web Client installation directory, open the **HPRMServiceAPI.config** file using a text editor and find the section that includes:

<pluginAssemblies>

```
<!-- <add name="HP.HPTRIM.WebClient.WOPI"/> -->
```

```
<!-- <add name="HP.HPTRIM.WebClient.WebDAV"/> -->
```

</pluginAssemblies>

To enable the WOPI service handler and required buttons within the Web Client, uncomment the <add name="HP.HPTRIM.WebClient.WOPI"/> line in HPRMServiceAPI.config, and save the changes.

• In HPRMServiceAPI.config, find the section with the below attributes:

```
<officeOnlineServer host="" useSSL="true" allowSelfSignedSSL="false"
tokenEncKey="" tokenEncIV=""/>
```

Change the values of the attributes above to reflect your environment, so that 'host' is the **host name** of the Office Online Server, e.g. "myofficeonline.mynetwork.com".

Change the value of 'useSSL' to "false" if you have configured your Office Online Server instance to Allow HTTP and do not wish to use SSL.

Change the value of 'allowSelfSignedSSL' to "true" if you have configured your Office Online Server to use SSL with a Self Signed Certificate - Self Signed Certificates will otherwise be rejected.

Change the value of 'tokenEncKey' to be a 32 byte/64 character hexadecimal string which will be used as an encryption key to encrypt security tokens. As an example, you could use 'b12df00db12df00db1

Change the value of 'tokenEncIV' to be a 16 byte/32 character hexadecimal string which will be used as an initialization vector for security token encryption. As an example, you could use 'b12df00db12df00db12df00db12df00db12df00db'.

Save the changes.

• Open the **web.config** file in the Content Manager Web Client directory using a text editor and find the below section:

```
<modules runAllManagedModulesForAllRequests="true">
```

```
<!-- <add name="WOPIModule" type="HP.HPTRIM.WebClient.WOPI.WOPIModule" /> -->
```

</modules>

To authenticate the requests from the Office Online server on behalf of the Content Manager user, uncomment <add name="WOPIModule" type="HP.HPTRIM.WebClient.WOPI.WOPIModule" /> in web.config, and save the changes.

### **User Client Configuration**

 The client PC web browsers must be configured to allow pop up windows from the Content Manager Web Client. If pop up windows are not enabled users will be prompted to allow them each time they edit a document, or depending on the settings, they will not be prompted at all, and will not be able to edit their documents using the Office Online editing functionality.

To configure Internet Explorer to allow pop windows from the Content Manager Web Client, add the Content Manager Web Client address to the list of trusted sites in the Pop-up Blocker Settings Exceptions list.

• If the Office Online Server is using SSL, the certificate must be trusted by client PCs.

# Appendix F Multi Tenancy Configuration

# Scope

This document outlines the steps required to configure Content Manager (CM) 9.2 or later Web Client to support multiple CM datasets.

This document is aimed at system administrators who wish to allow access to multiple CM datasets from a single server running the CM Web Client.

For the purpose of this document, a tenant consists of an application running in Internet Information Services (IIS) connecting to an existing CM dataset provided by a Workgroup server. Each CM Web Client application on IIS can access exactly one dataset.

**NOTE:** A CM dataset may be accessed by multiple IIS applications if required.

This document is presented as a guide showing how to set up and configure a new instance of a CM Web Client IIS application connecting to a specific dataset. This process may be repeated to create any number of applications.

This document assumes that the CM Web Client has been installed successfully and is working.

Advanced configuration of IIS applications is out of the scope of this document; for more information please consult the IIS documentation https://www.iis.net/

# **Configuration Steps**

This section will outline the steps to create a new tenant.

Before beginning, ensure that the following information has been gathered:

- Name for the tenant (tenant name)
- Dataset Id of the CM dataset that the tenant will be accessing
- Connection information for the CM workgroup server that the tenant will be connecting to
- The name of the user account on the server that is trusted to connect to the selected CM workgroup
   server and dataset
- The IIS web site which will host the tenant
- The folder on the web server that will be used as the 'upload path' for the tenant. The upload path is the folder used to store files that are being uploaded to the server to be checked into CM.

### Create Tenants folder

Underneath the installation folder of the CM web client, which is installed to by default,

C:\Program Files\Micro Focus\Content Manager\Web Client

Create a folder named Tenants:

C:\Program Files\Micro Focus\Content Manager\Web Client\Tenants

### Create configuration file using sample

Copy the sample configuration file, **Tenant-sample.config** from the Web Client installation directory and paste it into the newly created **Tenants** folder.

Located in the installation folder into the tenants folder underneath the installation folder.

Rename the **Tenant-sample.config** file in the **Tenants** folder to be the name of the Tenant, e.g. ABCorp.config

### Update the configuration file

The following sections **must** be updated as per installation of a standard CM Web Client:

- hptrim
- Setup
- Workgroupserver

In the **hptrim** section of the **hprmServiceAPI.config** file, the upload base path must be set to the folder that will be used as the upload path for the tenant.

In the **setup** section of the **hprmServiceAPI.config** file, ensure that the databaseld is set correctly, and the workpath has been set to a unique folder for this tenant.

In the **workgroupserver** section of the **hprmServiceAPI.config** file, ensure that the connection details, including port, workpath and name have all been set correctly.

**NOTE:** the workpath attribute in the WorkgroupServer section and the uploadBasePath in the hptrim section must be the same.

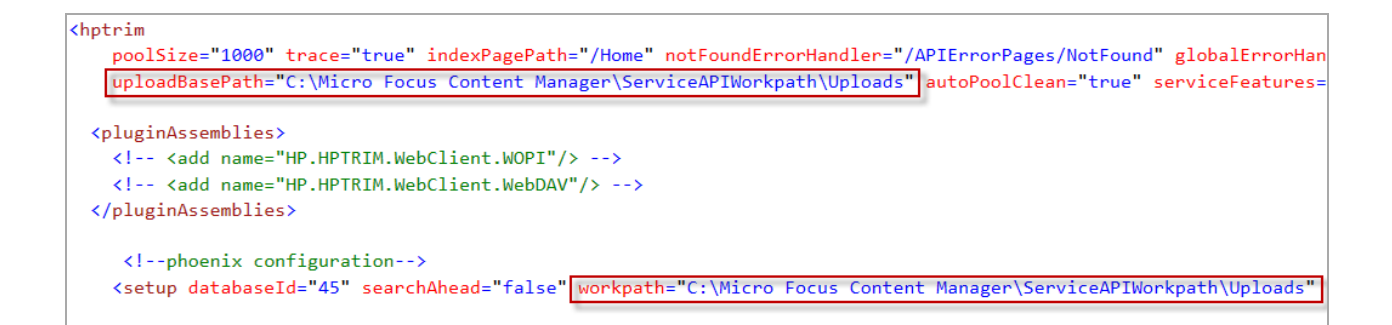

### Create a web application

Using IIS Manager, under the selected web site for this **tenant**, add an application. The default web site is acceptable to use. Consult the IIS documentation for more information about creating and managing multiple web sites within IIS.

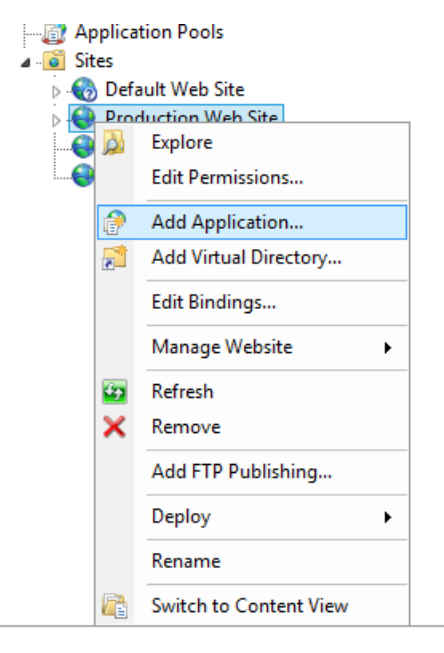

In the Add application dialog, set the alias, physical path and application pool for the tenant.

- Set the Alias of the application to be the Tenant name.
- The physical path of the application should be set to the location that binaries of the CM Web Client were installed, by default:

C:\Program Files\Micro Focus\Content Manager\Web Client

Select an Application pool that has an identity that is trusted to connect to the dataset that this
instance will be accessing. For information on setting up Application pools in IIS please consult the
IIS documentation.

| Add Application                              | ?      | × |
|----------------------------------------------|--------|---|
| Site name: Production Web site<br>Path: /    |        |   |
| Alias: Application pool:                     |        |   |
| ABCorp Production Web site                   | Select |   |
| Example: sales                               |        |   |
| Physical path:                               |        |   |
| C:\Program Files\Micro Focus\Content Manager |        |   |
| Pass-through authentication                  |        |   |
| Connect as Test Settings                     |        |   |
| Enable Preload                               |        |   |
| ОК                                           | Cancel |   |

**NOTE:** The application name **must be the same** as the configuration file name in the Tenants folder (excluding the .config) Example – tenant named 'ABCorp':

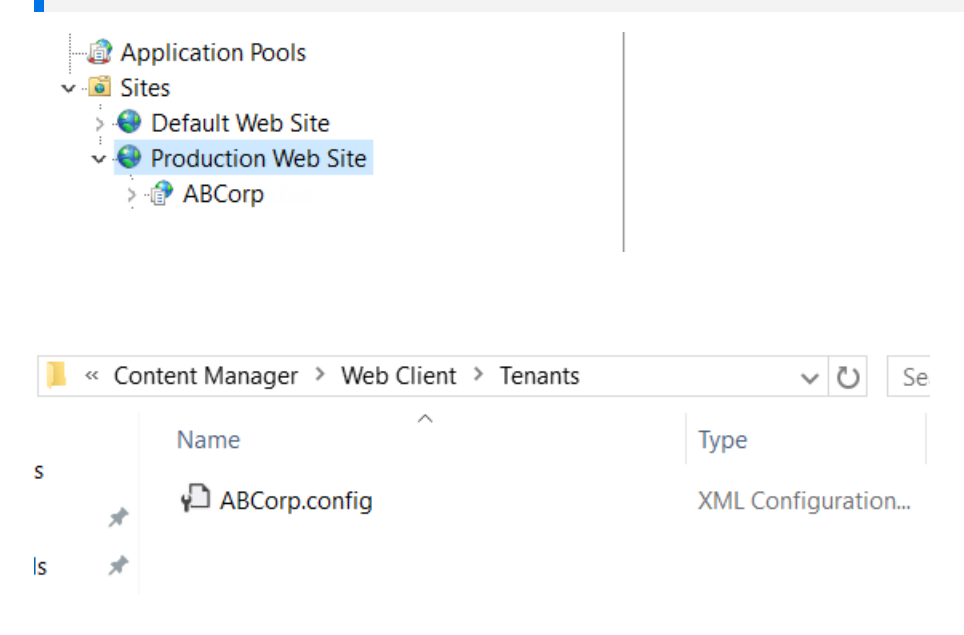

### **Update logging**

By default only one process can write to the log file. When setting up multiple tenants it is recommended that this is changed by changing the 'LockinModel' on Log4Net (minimalLock). Add the highlighted line to the **web.config** file in the directory containing the CM Web Client binaries.

```
<log4net>
<appender name="RollingFileAppender"
```

```
type="log4net.Appender.RollingFileAppender">
      <lockingModel type="log4net.Appender.FileAppender+MinimalLock "/>
      <file value="C:\HPTRIM\ServiceAPIWorkpath\logs\log-file.txt" />
      <appendToFile value="true" />
      <rollingStyle value="Date" />
      <maximumFileSize value="1MB" />
      <staticLogFileName value="true" />
      <maxSizeRollBackups value="10" />
      <layout type="log4net.Layout.PatternLayout,log4net">
        <param name="ConversionPattern" value="%date [%thread] %-5level %logger -</pre>
%message%newline" />
      </layout>
    </appender>
    <root>
      <level value="ERROR" />
      <appender-ref ref="RollingFileAppender" />
    </root>
  </log4net>
```